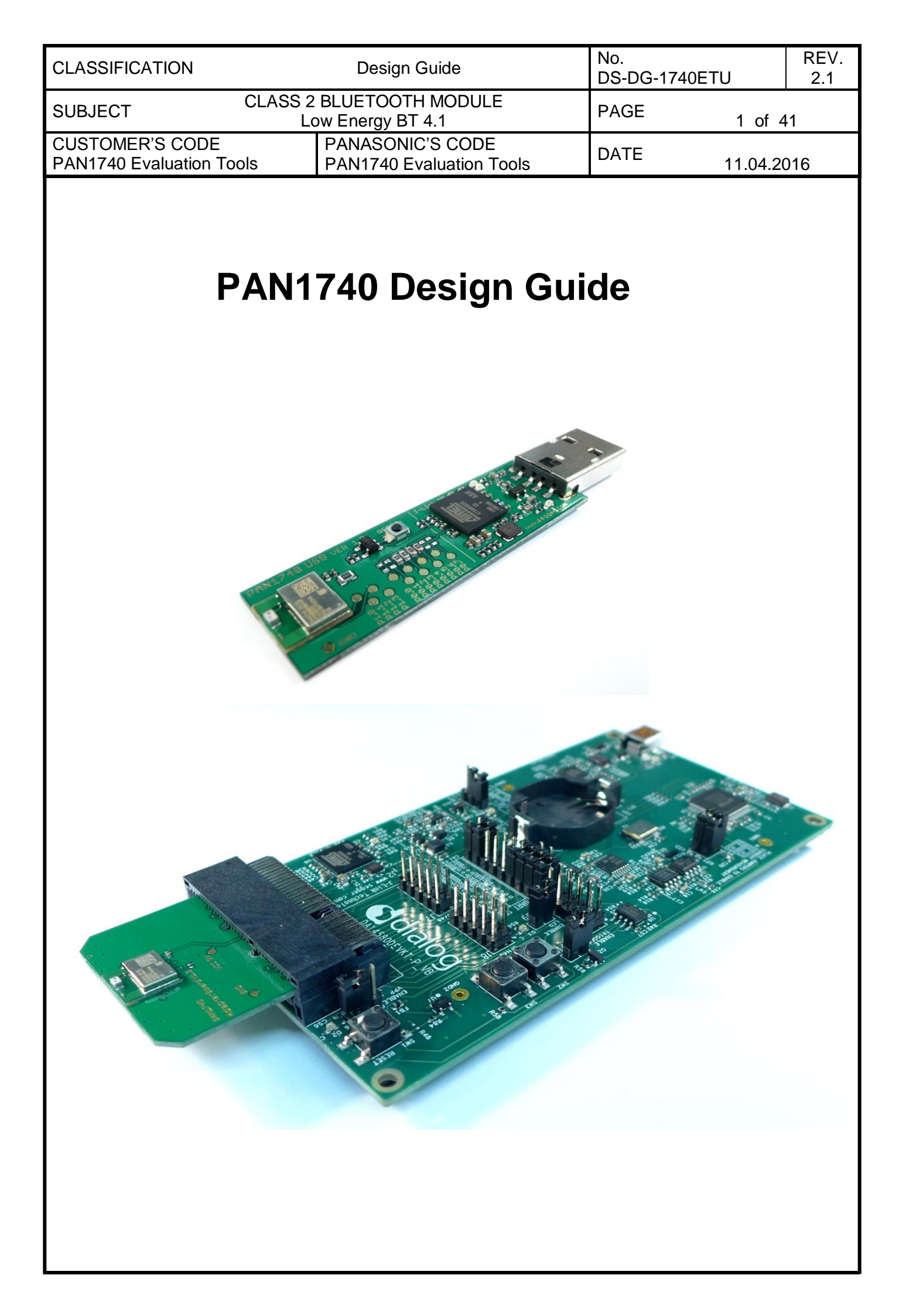

| CLASSIF           | ICATION                        | Design Guide                                 | No.<br>DS-DG-1740ETU   | REV.<br>2.1 |
|-------------------|--------------------------------|----------------------------------------------|------------------------|-------------|
| SUBJEC            | r CLAS                         | S 2 BLUETOOTH MODULE<br>Low Energy BT 4.1    | PAGE 2 of              | 41          |
| CUSTOM<br>PAN1740 | ER'S CODE<br>Evaluation Tools  | PANASONIC'S CODE<br>PAN1740 Evaluation Tools | DATE 11.04.            | 2016        |
| TABLE             | E OF CONTENTS                  |                                              |                        |             |
| 1                 | Scope of this Docum            | pent                                         |                        | 1           |
| 2                 | Key benefits when i            | using PAN1740                                |                        | +<br>4      |
| 3.                | Bluetooth I ow Ener            | av                                           |                        | 4           |
| 4.                | Description PAN174             | 9 · · · · · · · · · · · · · · · · · · ·      |                        | 5           |
| 5.                | Block Diagram PAN              | 1740 Module                                  |                        | 6           |
| 6.                | PAN1740 USB-Don                | gle                                          |                        | 7           |
|                   | 6.1. Functionality             | ~                                            |                        | 7           |
|                   | 6.2. Schematic                 |                                              |                        | 8           |
| 7.                | Mother Board                   |                                              |                        | 7           |
|                   | 7.1. Functionality             |                                              |                        | .11         |
|                   | 7.2. Placement                 |                                              |                        | .12         |
| 8.                | PAN1740 Adapter E              | Board                                        |                        | .13         |
|                   | 8.1. Schematic                 |                                              |                        | .13         |
| 9.                | Beacon                         |                                              |                        | .14         |
|                   | 9.1. Schematic                 |                                              |                        | .14         |
| 10.               | Beacon Kit                     |                                              |                        | .15         |
| 11.               | Layout Recommend               | ation                                        |                        | .17         |
| 12.               | Development of App             | plications                                   |                        | .18         |
|                   | 12.1. Basic Platform           | Tools                                        |                        | .19         |
|                   | 12.2. Dialog Specifi           | c Tools                                      |                        | .19         |
|                   | 12.3. Bluetooth Add            | ress and Crystal Trim Values                 |                        | .19         |
|                   | 12.4. Example for C            | onnection Manager                            |                        | .20         |
|                   | 12.4.1. USB                    | Driver                                       |                        | .20         |
|                   | 12.4.2. Start                  | a Demo                                       |                        | .21         |
|                   | 12.4.3. IPHUN<br>12.4.4 Novt 9 |                                              |                        | .22         |
| 13                | Run the Keil project           | example                                      |                        | .22         |
| 13.               | Example Provimity              | Profile with two PAN1740-LISB dopo           | lles                   | .25<br>26   |
| 15                | Smart Snippets                 |                                              | 100                    | .29         |
| 10.               | 15.1. Program Struc            | ture                                         |                        | .29         |
|                   | 15.1.1. Projec                 | ct and Port Selection                        |                        | .29         |
|                   | 15.1.2. Board                  | l Setup                                      |                        | .29         |
|                   | 15.1.3. UART                   | Booter                                       |                        | .30         |
|                   | 15.1.4. Powe                   | r Profiler                                   |                        | .30         |
|                   | 15.1.5. Sleep                  | Mode Advisor                                 |                        | .32         |
|                   | 15.1.6. OTP                    | Programmer, SPI Flash Programme              | r and EEPROM Programme | r 33        |
|                   | 15.1.7. SPotA                  | A (Software Patch over the Air)              |                        | .33         |
|                   | 15.2. Application De           | emo: Proximity Profile                       |                        | .34         |
| 16.               | Dialog Serial Port S           | ervice (DSPS)                                |                        | .35         |
|                   | 16.1. Pro Kit with P           | AN1740 Adapter Board - IPod                  |                        | .35         |

| CLASSIF           | ICATION                        | Design Guide                                 | No.<br>DS-DG-1740ETU | REV.<br>2.1 |
|-------------------|--------------------------------|----------------------------------------------|----------------------|-------------|
| SUBJEC            | T CLASS 2                      | BLUETOOTH MODULE                             | PAGE 3 of            | 41          |
| CUSTON<br>PAN1740 | IER'S CODE<br>Evaluation Tools | PANASONIC'S CODE<br>PAN1740 Evaluation Tools | DATE 11.04.2         | 2016        |
|                   | 16.2. Two Pro Kits with        | PAN1740 Adapter Board                        |                      | 37          |
|                   | 16.3. Two PAN1740 US           | B sticks                                     |                      | 37          |
| 17.               | Production Tools               |                                              |                      | 39          |
| 18.               | 18. History for this Document  |                                              |                      | 40          |
| 19.               | Related Documents              |                                              | 40                   |             |
| 20.               | General Information            |                                              |                      | 41          |

21.

22.

| CLASSIFICATION                           |               | Design Guide                                 | No.<br>DS-DG-1740ETU | REV.<br>2.1 |
|------------------------------------------|---------------|----------------------------------------------|----------------------|-------------|
| SUBJECT                                  | CLASS 2<br>Lo | BLUETOOTH MODULE<br>ow Energy BT 4.1         | PAGE 4 of            | 41          |
| CUSTOMER'S CODE<br>PAN1740 Evaluation To | ols           | PANASONIC'S CODE<br>PAN1740 Evaluation Tools | DATE 11.04.2         | 2016        |

# 1. SCOPE OF THIS DOCUMENT

This Design Guide applies to the Bluetooth development modules PAN1740 Experimenter Kit (PAN1740 EXP). The intention is to enable our customers to easily and quickly integrate Panasonic's PAN1740 module in their product.

This guide describes the Hardware and gives useful hints.

## 2. KEY BENEFITS WHEN USING PAN1740

- Single-mode Bluetooth Smart System-on-Chip
- ARM CORTEX M0 CPU
- Small 9.0 x 9.5 x 1.8 mm SMD package with antenna
- Includes 16 MHz and 32.768 kHz crystal
- Temperature Range from -40°C to +85°C
- Pre-programmed calibration data and BT-Address
- Peak Power consumption 4.9mA Rx and Tx
- Less than a few  $\mu A$  in low power modes
- Link budget 93dBm (Rx Sensitivity -93, Tx 0 dBm)

# 3. BLUETOOTH LOW ENERGY

Bluetooth Low Energy (BLE), part of Bluetooth Ver. 4.0, specifies two types of implementation: Single mode and dual mode. Single mode chips implement the low energy specification and consume just a fraction of the power of classic Bluetooth, allowing the short-range wireless standard to extend to coin cell battery applications for the first time. Dual mode chips combine low energy with the power of classic Bluetooth and are likely to become a de facto feature in almost all new Bluetooth enabled cellular phones and computers.

#### Bluetooth marks

According to the new Bluetooth SIG marks "Bluetooth Smart" (single mode  $\rightarrow$  mainly sensors) and "Bluetooth Smart Ready" (dual mode  $\rightarrow$  gateway and hub devices) the PAN1740 fulfills criteria to label a product as a Bluetooth Smart device.

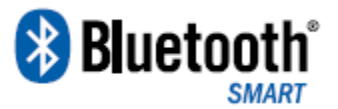

| CLASSIFICATION                           |               | Design Guide                                 | No.<br>DS-DG-1740ETU | REV.<br>2.1 |
|------------------------------------------|---------------|----------------------------------------------|----------------------|-------------|
| SUBJECT                                  | CLASS 2<br>Lo | BLUETOOTH MODULE<br>ow Energy BT 4.1         | PAGE 5 of            | 41          |
| CUSTOMER'S CODE<br>PAN1740 Evaluation To | ols           | PANASONIC'S CODE<br>PAN1740 Evaluation Tools | DATE 11.04           | .2016       |

# 4. DESCRIPTION PAN1740

PAN1740 is the next generation Bluetooth Low Energy Module from Panasonic with reduced form factor, significantly lower power consumption and embedded Software Stack. The Single mode Bluetooth Smart System-on-Chip module is optimized for low power, small size and low system cost products. It reduces external component count, development effort and time to market.

The Module is manufactured in a very small 9.0\* 9.5\* 1.8 mm SMD package with shielded case and chip antenna. The power consumption of only 4.9mA in Tx and Rx mode makes the use of coin cell batteries possible or reduces the needed battery capacity and cost of existing solution by at least 50%. It is qualified according to Bluetooth 4.0 standard. FCC, IC and CE approvals are under preparation.

The PAN1740 comes with a complete software development platform, which includes a qualified Bluetooth Smart single-mode stack that can be compiled with a number of available BLE profiles, custom application and programmed on the module. Multiple Bluetooth Smart profiles for consumer wellness, sport, fitness, security and proximity applications are supplied as standard, while additional customer profiles can be developed and added as needed.

contact your local sales office for further details on additional options and services, by visiting www.panasonic.com/rfmodules for U.S. and http://industrial.panasonic.com/eu/ for Europe or write an e-mail to wireless@eu.panasonic.com

| CLASSIFICATION                                                                                                    | Design Guide                                 | No.<br>DS-DG-1740ETU | REV.<br>2.1 |
|----------------------------------------------------------------------------------------------------|----------------------------------------------|----------------------|-------------|
| SUBJECT CLASS 2                                                                                                    | PAGE 6 of                                    | 41                   |             |
| CUSTOMER'S CODE<br>PAN1740 Evaluation Tools                                                                         | PANASONIC'S CODE<br>PAN1740 Evaluation Tools | DATE 11.04.2         | 2016        |
| 5. BLOCK DIAGRAM PAN                                                                                                |                                              |                      |             |
| 3<br>DC/DC<br>V <sub>supply</sub><br>Full Port Multiplexer<br>UART SPI I2C<br>GP-ADC<br>Quad-Decoder<br>Wakup-Timer | Crystal<br>2.768kHz<br>Dialog                |                      |             |
|                                                                                                    | Crystal<br>16 MHz PAN1740                    |                      |             |
|                                                                                                    |                                              |                      |             |
|                                                                                                    |                                              |                      |             |
|                                                                                                    |                                              |                      |             |
|                                                                                                    |                                              |                      |             |
|                                                                                                    |                                              |                      |             |

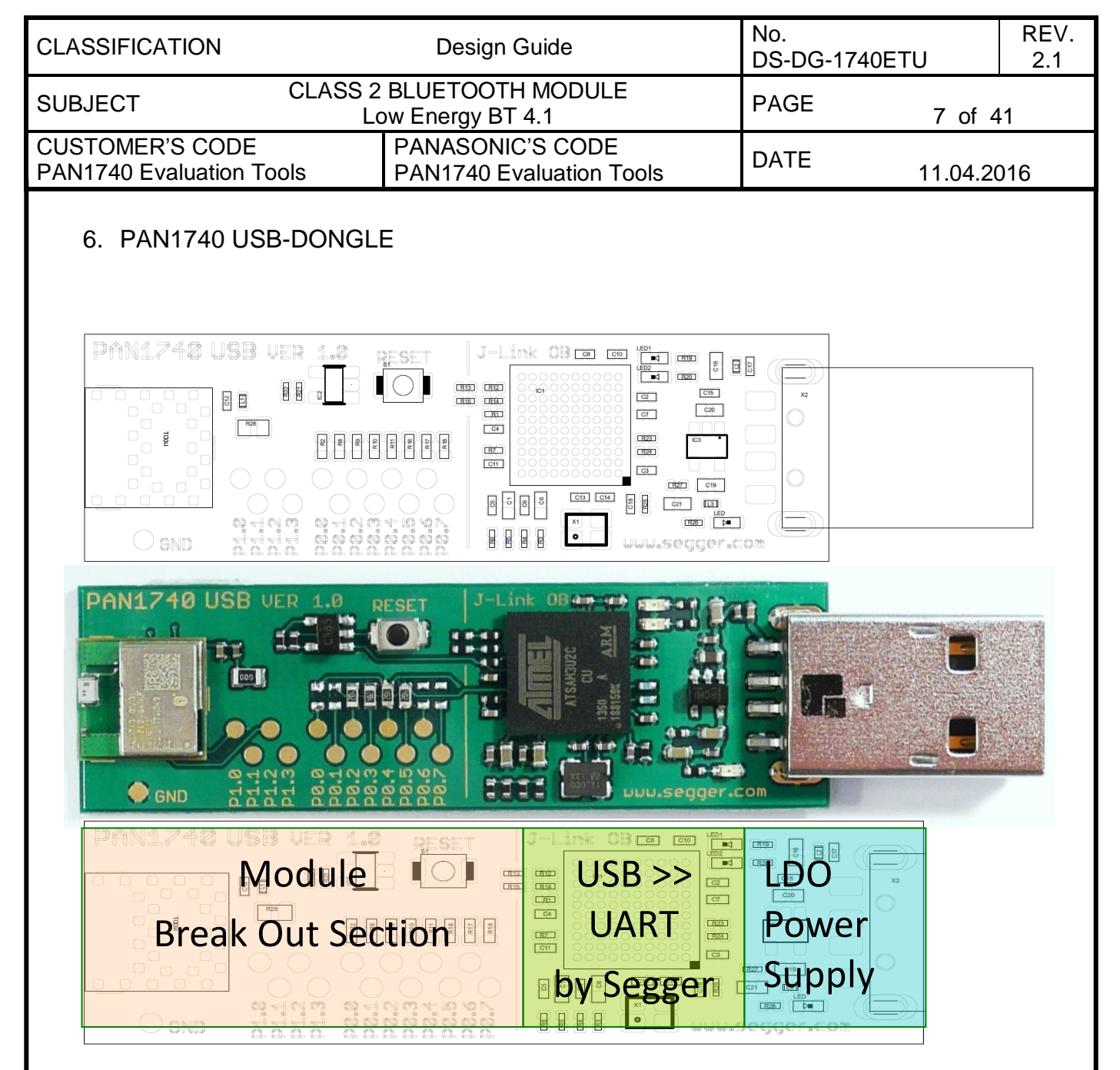

# 6.1. Functionality

Atmel µC includes Segger USB-to-UART programmer (serial number on the backside) OTP cannot be damaged - Failsafe development Runs with Dialog's Keil compiler projects Runs with "Connection Manager" Can be used for SW development "on the fly"

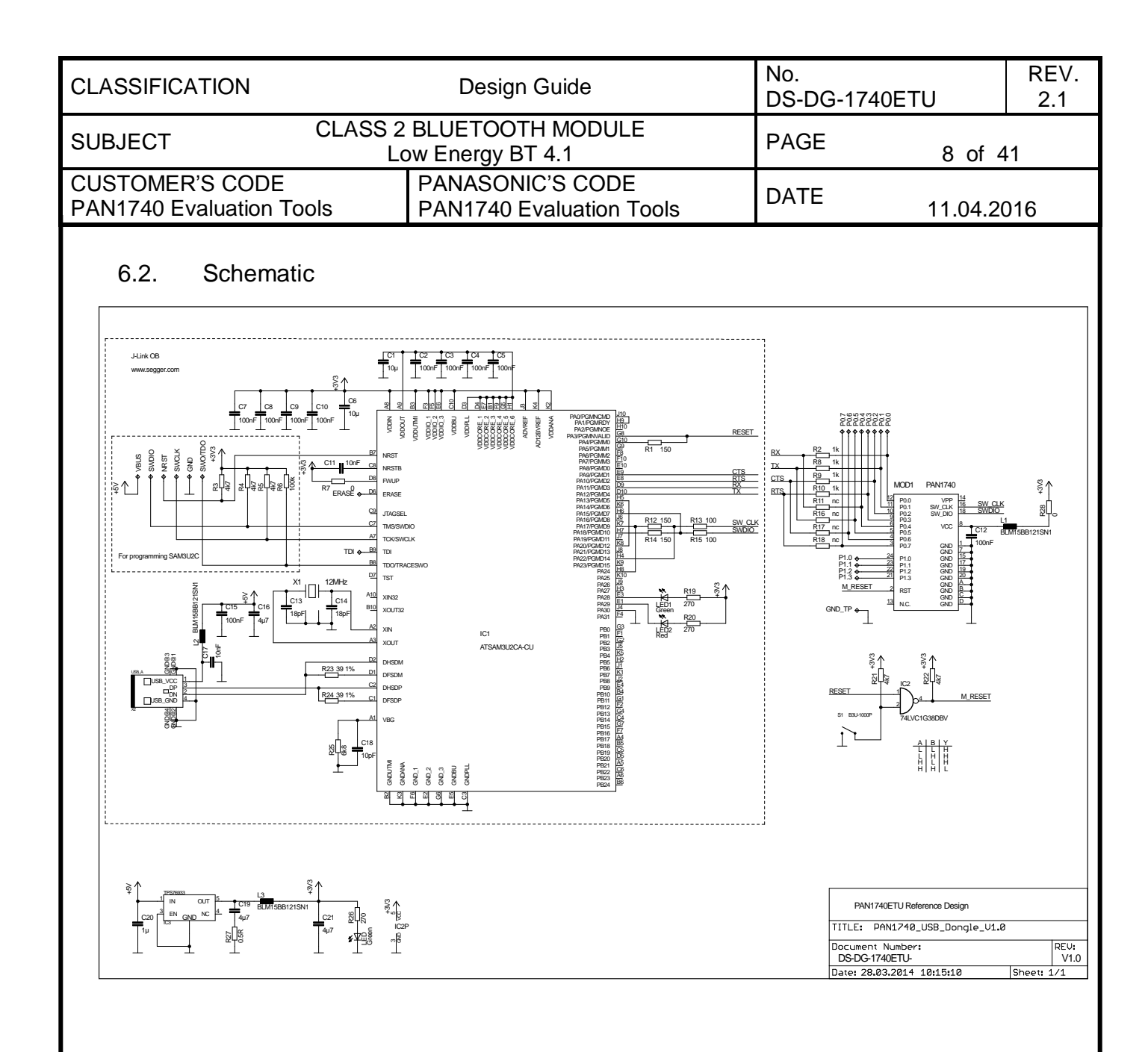

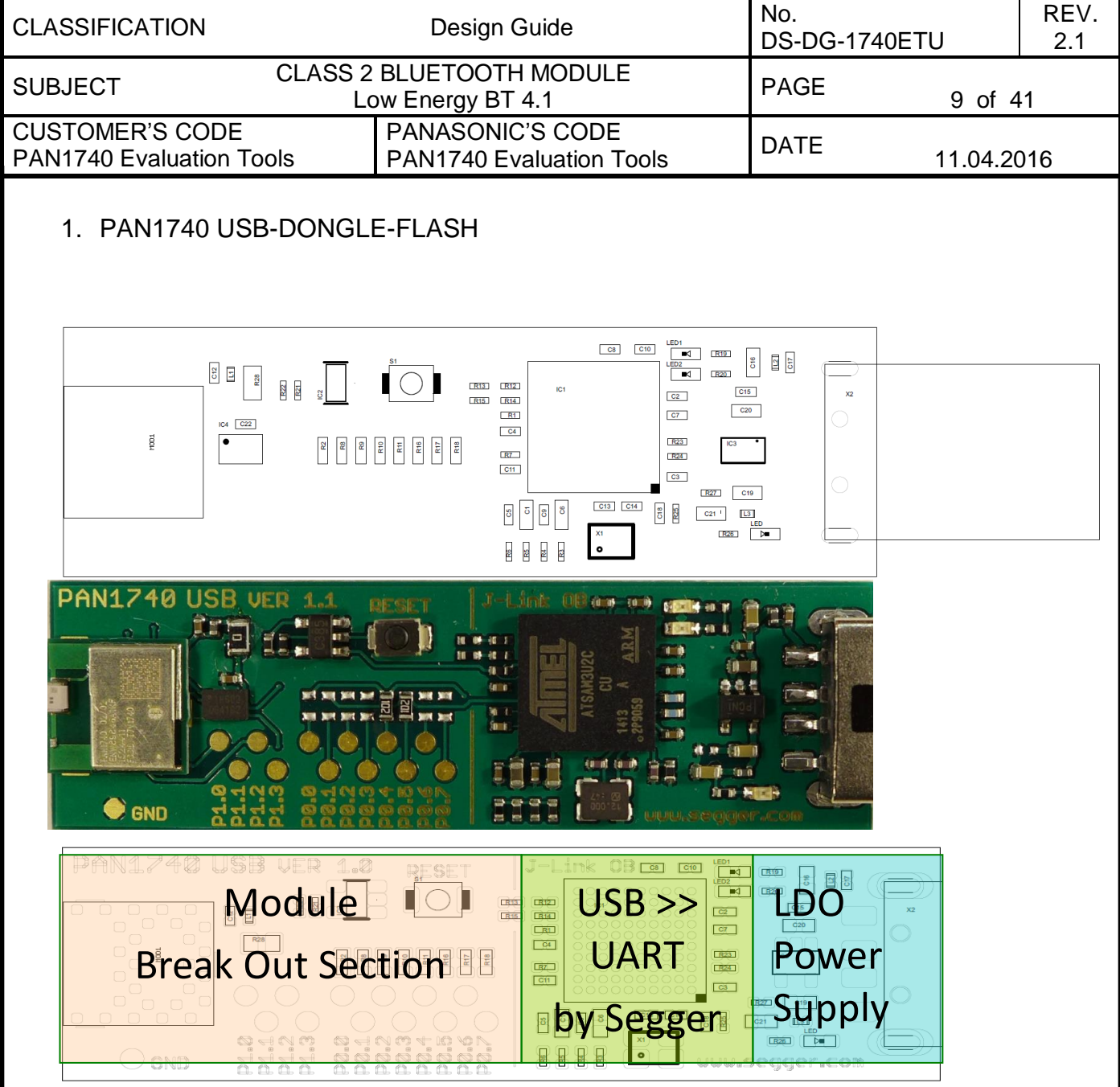

1.1. Functionality

Atmel µC includes Segger USB-to-UART programmer (serial number on the backside) OTP cannot be damaged - Failsafe development Runs with Dialog's Keil compiler projects Runs with "Connection Manager" Can be used for SW development "on the fly" Includes 1Mb flash W25X10CLUX from Winbond

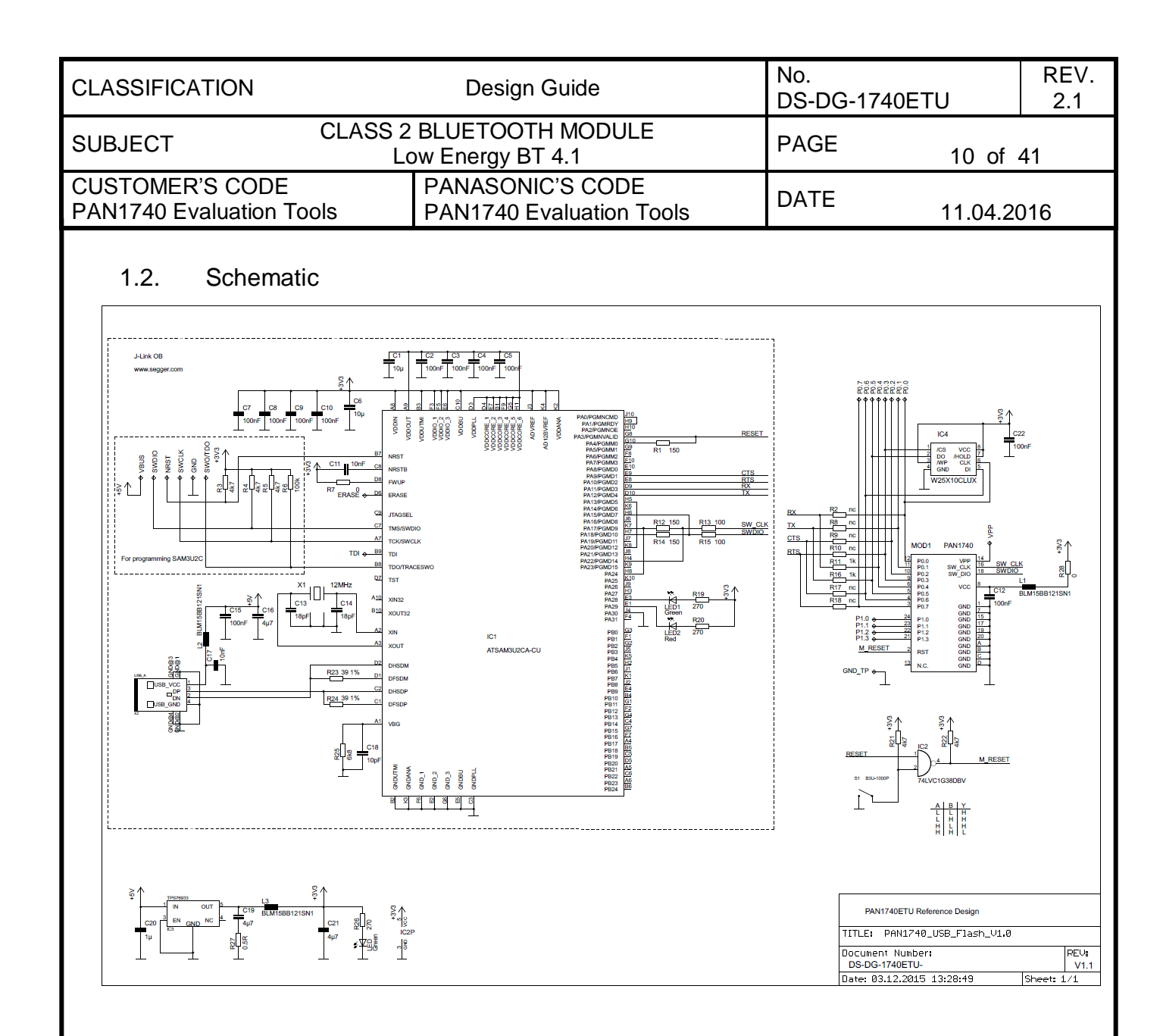

| CLASSIFICATION                           | [                       | Design Guide                           | No.<br>DS-DG-1740ETU | REV.<br>2.1 |
|------------------------------------------|-------------------------|----------------------------------------|----------------------|-------------|
| SUBJECT                                  | CLASS 2 BLUE<br>Low End | ETOOTH MODULE<br>ergy BT 4.1           | PAGE 11 o            | f 41        |
| CUSTOMER'S CODE<br>PAN1740 Evaluation To | PAN<br>pols PAN         | ASONIC'S CODE<br>1740 Evaluation Tools | DATE 11.04           | .2016       |

# 2. MOTHER BOARD

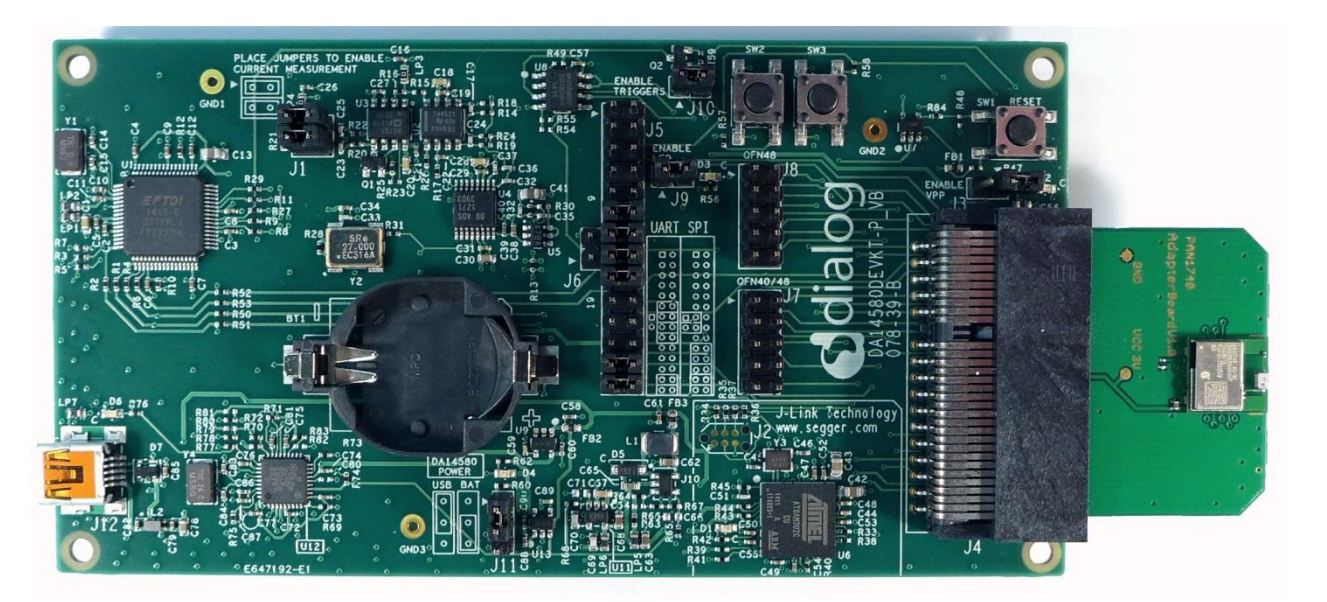

# 2.1. Functionality

The details of the mother board are described in the Dialog documentation

Can be used with PAN1740 Adapter Board

OTP can be programmed

Runs with Dialog's Keil compiler projects

Runs with "Connection Manager"

Can be used for SW development "on the fly"

Runs with "Smart Snippets" including Power Profiler

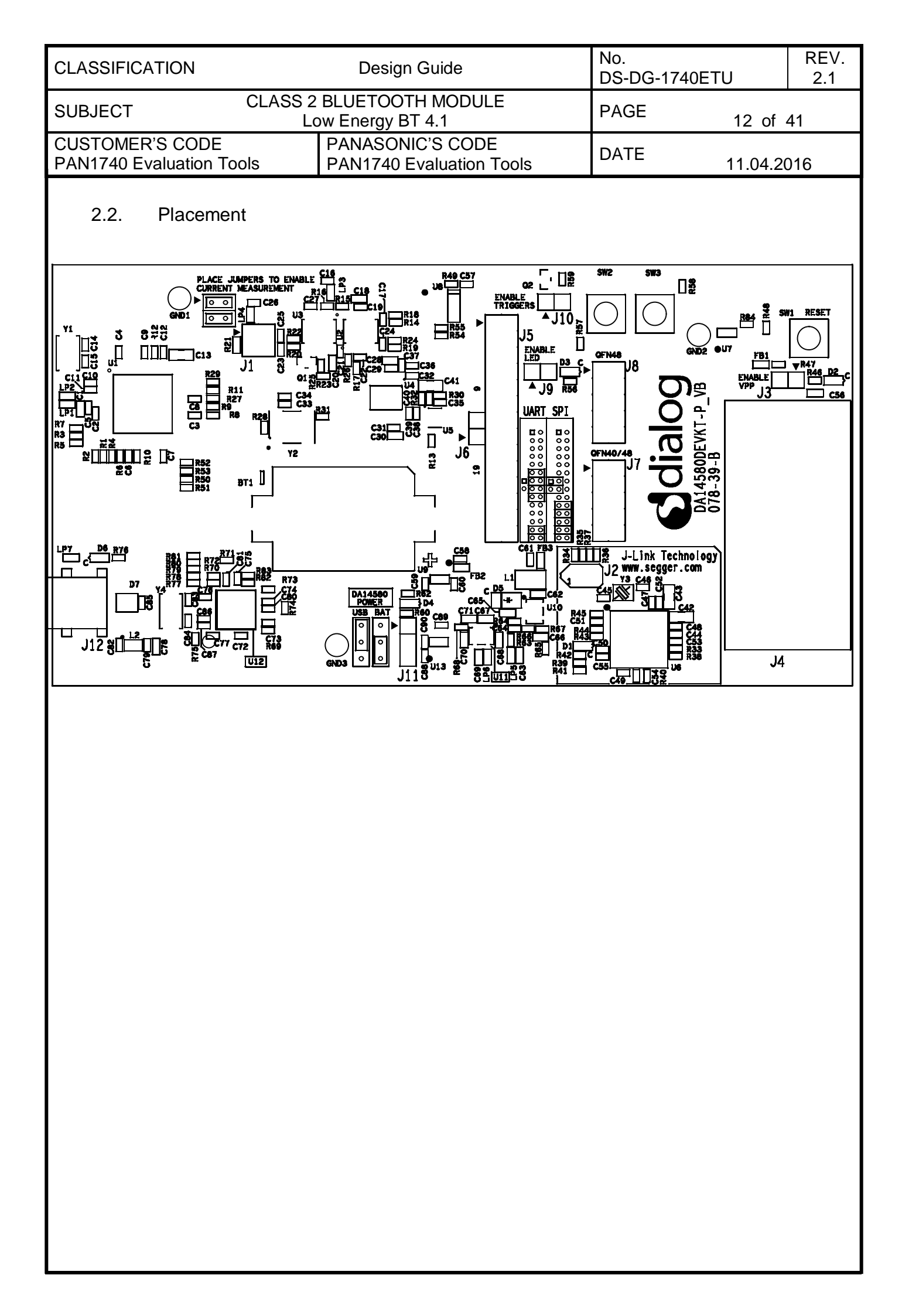

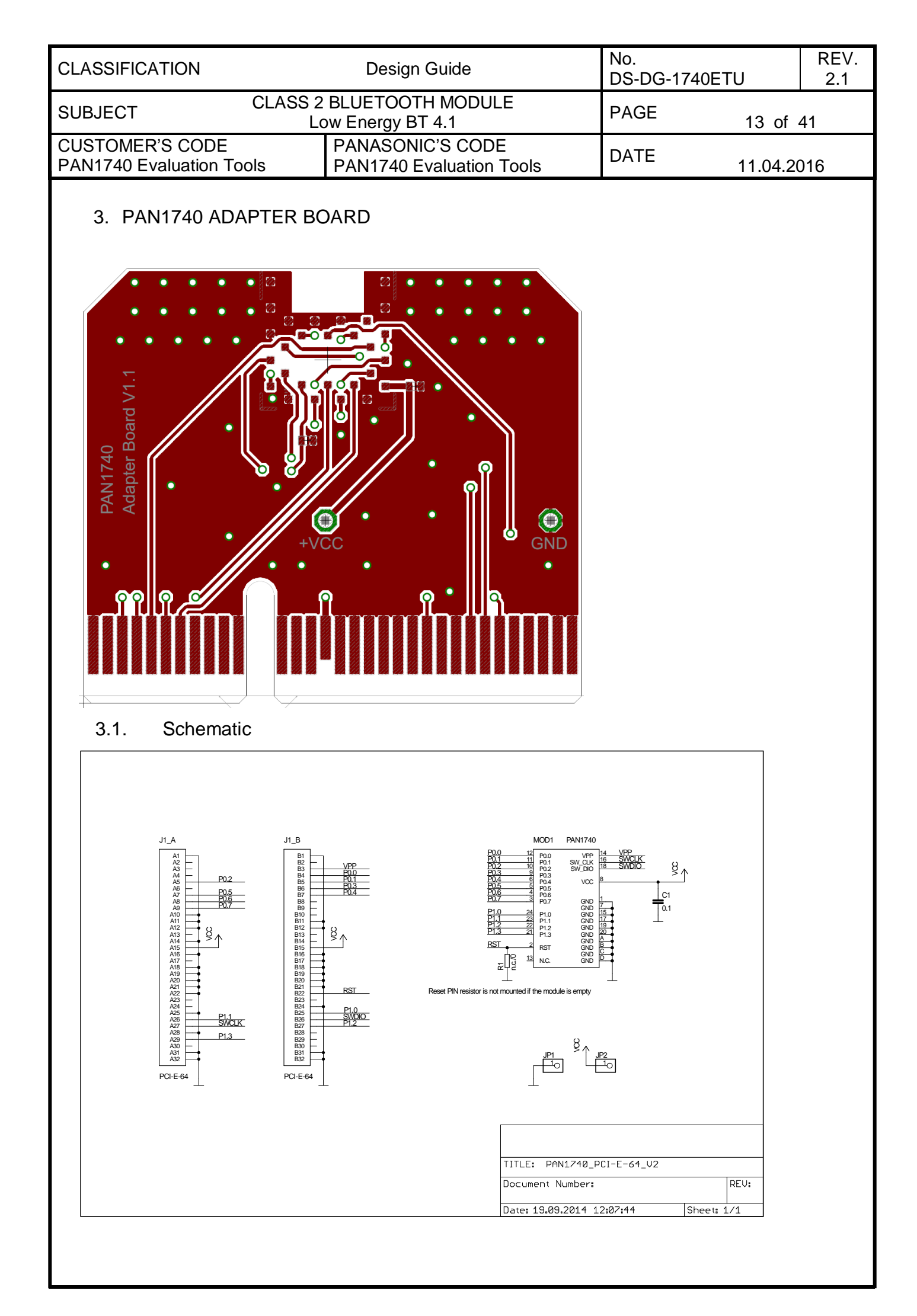

| CLASSIFICATION                              | Design Guide                                                                                                    | No.<br>DS-DG-17                           | 40ETU                                                                                                    | REV.<br>2.1 |
|---------------------------------------------|----------------------------------------------------------------------------------------------------|-------------------------------------------|----------------------------------------------------------------------------------------------------|-------------|
| SUBJECT CLASS 2                             | BLUETOOTH MODULE<br>ow Energy BT 4.1                                                                                                    | PAGE                                      | 14 of -                                                                                                    | 41          |
| CUSTOMER'S CODE<br>PAN1740 Evaluation Tools | PANASONIC'S CODE<br>PAN1740 Evaluation Tools                                                                                                    | DATE                                      | 11.04.20                                                                                                    | 016         |
| 4. BEACON                                   | PAN1740<br>iBeacon                                                                                                    |                                           |                                                                                                    |             |
| 4.1. Schematic                              |                                                                                                    |                                           |                                                                                                    |             |
|                                             | $\frac{VBAT}{11 \text{ PAN 1740}} + \frac{VBAT}{11 \text{ PAN 1}} + \frac{VBAT}{11 \text{ PAN 1}} + \frac$ | TITLE: PAN1740_CR2                        | VPP<br>SW DIO<br>SW DIO<br>SW DIO<br>SW DIO<br>SW DIO<br>SW DIO<br>SW DIO<br>SW DIO<br>SW DIO<br>SW DIO<br>WAT<br>PO3<br>WAT<br>PO3<br>WAT<br>WAT<br>PO3<br>WAT<br>PO3<br>WAT<br>PO3<br>WAT<br>WAT<br>PO3<br>WAT<br>WAT<br>PO3<br>WAT<br>WAT<br>PO3<br>WAT<br>WAT<br>PO3<br>WAT<br>WAT<br>WAT<br>WAT<br>WAT<br>WAT<br>WAT<br>WAT |             |
|                                             | GT GZ G3 G4<br><b>G</b> Ø Ø Ø Ø<br>                                                                                                    | Document Number:<br>Date: 12.06.2015 09:0 | 33 <b>:</b> 31 She                                                                                                    | REV:        |
|                                             |                                                                                                    |                                           |                                                                                                    |             |

| CLASSIFICATION                                                                                                    | Design Guide                                                                                                    | No.<br>DS-DG-1740ETU                                                                  | REV.<br>2.1 |
|----------------------------------------------------------------------------------------------------|----------------------------------------------------------------------------------------------------|---------------------------------------------------------------------------------------|-------------|
| SUBJECT CLASS 2                                                                                                    | BLUETOOTH MODULE<br>ow Energy BT 4.1                                                                              | PAGE 15 of                                                                            | 41          |
| CUSTOMER'S CODE<br>PAN1740 Evaluation Tools                                                                                          | PANASONIC'S CODE<br>PAN1740 Evaluation Tools                                                                      | DATE 11.04.2                                                                          | 016         |
| 5. BEACON KIT<br>Concept                                                                                                    |                                                                                                    |                                                                                       |             |
| <ul> <li>The PAN1740 Beacor<br/>PAN1740, carrier PCE<br/>and battery holder.</li> </ul>                                              | n mainly consists of<br>3, Flash <u>memory</u>                                                                    | PAN1740                                                                               |             |
| <ul> <li>Only electronics without<br/>firmware, since this is<br/>specific</li> </ul>                                                | out housing and<br>very customer<br><sup>Flash Memory (256kB)</sup>                                               | Holder for CR2I<br>coin cell batter                                                   | )32<br>X    |
| <ul> <li>Based on proven des<br/>Low Energy Module</li> </ul>                                                                        | ign of PAN1740                                                                                                    | g/Programming Interface                                                               |             |
| <ul> <li>Flash memory for cus<br/>application and beacc<br/>parameters (UUID, Magenta)</li> </ul>                                    | stomer specific<br>on specific<br>ajor/MinorID)                                                                   | ATT AND A                                                                             |             |
| Battery Holder for por<br>cell battery                                                                                               | oular CR2032 coin                                                                                                 | Reacon<br>Beacon                                                                      |             |
| Reference design for                                                                                                    | standard housing                                                                                                  |                                                                                       |             |
| The Beacon-Kit consists of:                                                                                                    |                                                                                                    |                                                                                       |             |
| 1 pc. Dialog Motherbox                                                                                                    | ard                                                                                                    |                                                                                       |             |
| <ul> <li>1 pc. Flexible Flat Cab</li> </ul>                                                                                          | le – 0.50 mm pitch – 18 conductor                                                                                 | s – 50 mm length – Type 2                                                             |             |
| • 1 pc. Beacon Adapter                                                                                                    | Board                                                                                                    |                                                                                       |             |
| • 5 pcs. Beacon                                                                                                    |                                                                                                    |                                                                                       |             |
| The Beacons come along pre-<br>to start evaluating. Simply pow<br>them using the <i>Locate Beacon</i><br>scenario is depicted below. | -configured with Dialog's Beacon S<br>wer them up by plugging a CR2032<br><i>n</i> App which can be downloaded in | Software which makes it eas<br>battery and watch out for<br>the Google Play Store. Th | sy<br>is    |

| CLASSIFICATION                          |               | Design Guide                                 | No.<br>DS-DG-1740ETU | J        | REV.<br>2.1 |
|-----------------------------------------|---------------|----------------------------------------------|----------------------|----------|-------------|
| SUBJECT                                 | CLASS 2<br>La | BLUETOOTH MODULE<br>ow Energy BT 4.1         | PAGE                 | 16 of -  | 41          |
| CUSTOMER'S CODE<br>PAN1740 Evaluation T | ools          | PANASONIC'S CODE<br>PAN1740 Evaluation Tools | DATE                 | 11.04.20 | 016         |

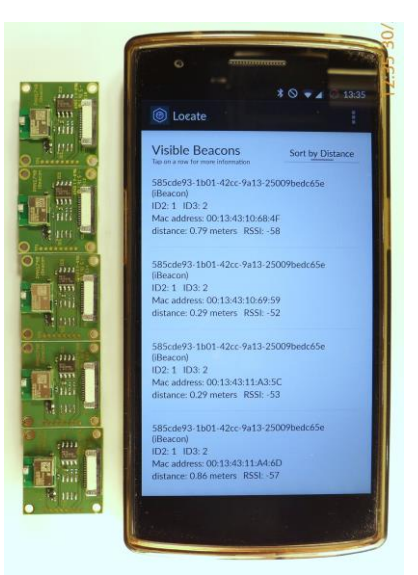

The Beacon software is stored in the SPI Flash (IC2) on the PCB and can be changed by establishing a connection between Dialog's Motherboard and a Beacon via the Beacon Adapter Board and the FFC as shown below.

**Note:** An FFC longer than 5cm can cause transmission errors when using JTAG. Hence, longer cables should use the UART interface to download software to the Beacon.

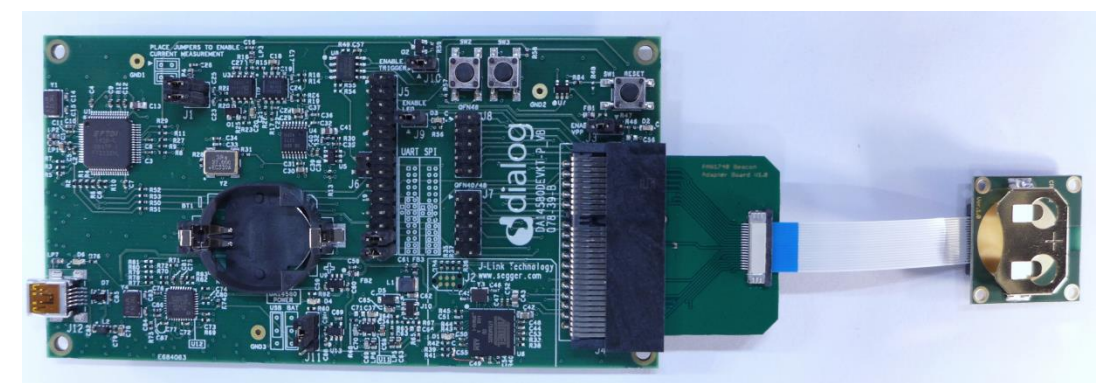

Simply change Dialog's Beacon code available on our website to your needs with Keil uVision, compile it and download it to the device using Smart Snippets for instance. The following chapters and Dialog's Documentation show how to download your code into the Beacon.

http://pideu.panasonic.de/

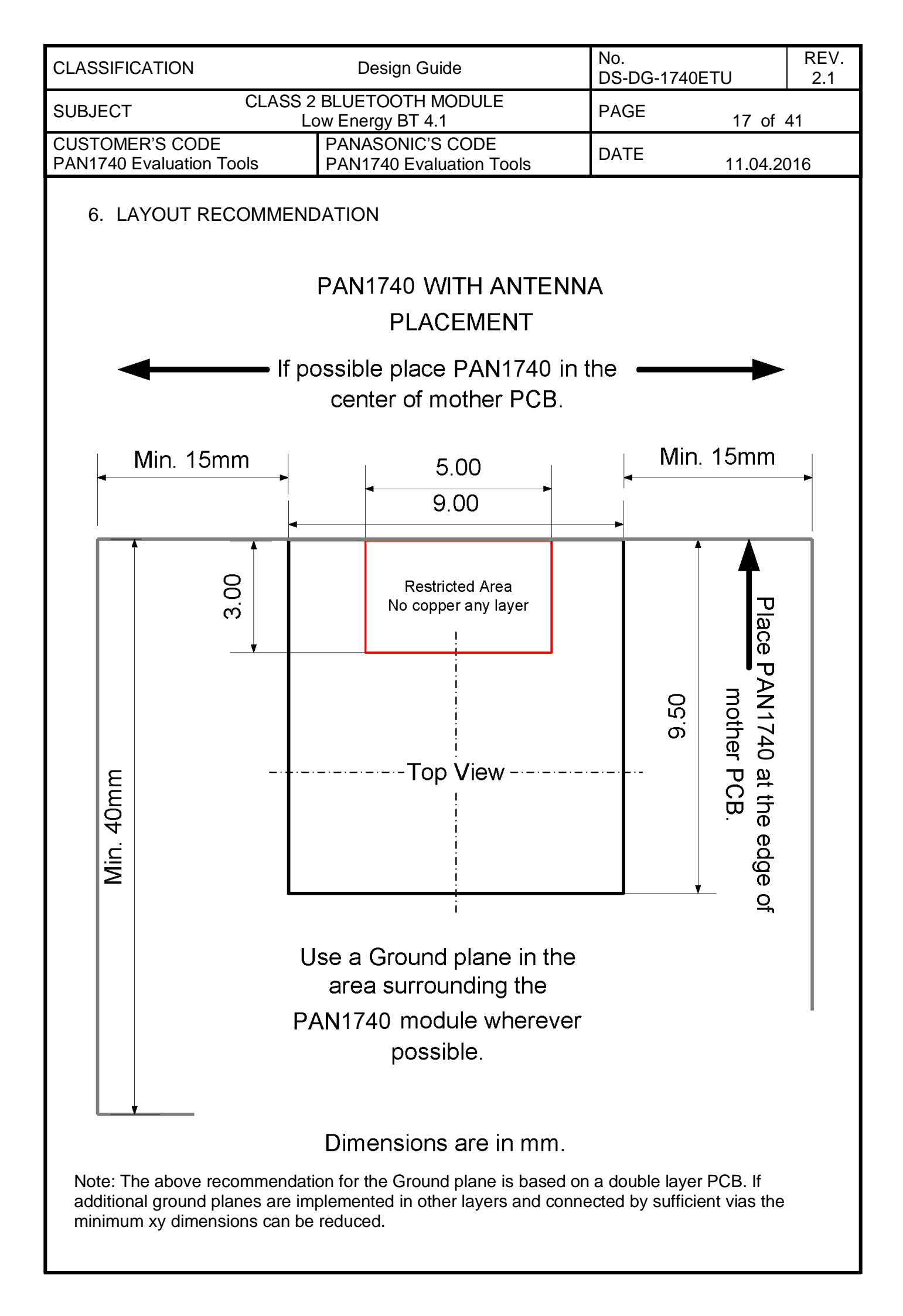

| CLASSIFICATION                           |               | Design Guide                                 | No.<br>DS-DG-1740E | ΓU       | REV.<br>2.1 |
|------------------------------------------|---------------|----------------------------------------------|--------------------|----------|-------------|
| SUBJECT                                  | CLASS 2<br>Lo | BLUETOOTH MODULE<br>w Energy BT 4.1          | PAGE               | 18 of 4  | 41          |
| CUSTOMER'S CODE<br>PAN1740 Evaluation To | ols           | PANASONIC'S CODE<br>PAN1740 Evaluation Tools | DATE               | 11.04.20 | 016         |

# 7. DEVELOPMENT OF APPLICATIONS

In this and the following chapters, the basic tools and some examples are shown to get the USB-dongles running. All examples use Windows7 OS and iPhone 5Gand above.

Installing and running HW drivers on any system requires time and each step may require rebooting your system. Contact your system administrator if any system related problems appear during the installation phase. Install the drivers step-by-step in the below order and use the latest software releases.

There are two basic approaches for implementation:

#### 1. Full embedded HCI with external host controller

If BLE functionality is being added to a running application -- E.g. for porting the setup GUI from your application into a smart phone -- developing a smart phone "App" and installing either a proprietary BLE profile on the host controller and or a BT-Sig certified profile should be considered. The BT-Developers portal provides guidance for this process - <u>http://developer.bluetooth.org/</u>

#### 2. Standalone sensor application

Applications requiring less than 32KB can reside and execute on the PAN1740 module. There are several examples in the Keil projects. The download link is in chapter 7.1. The profiles are located in the SDK folder (use the latest release from Dialog website):

#### 3. Smart Snippets

is needed to burn the application into the module. If you are working with the PAN1740ETU USB-Dongle applications can be developed and executed in RAM, but for security reasons it is not possible burn the OTP. Panasonic's Experimenters' kit is required to access OTP is accessible. contact your local sales distributor for support. The Experimenters' kit may be mandatory for production. For items beyond the scope of this design guide, refer to the Smart Snippets guide on the Dialog's support website. Following is a list of supported profiles.

(use the latest release from Dialog website)

| CLASSIFICATION                           |               | Design Guide                                 | No.<br>DS-DG-1740E | ГU       | REV.<br>2.1 |
|------------------------------------------|---------------|----------------------------------------------|--------------------|----------|-------------|
| SUBJECT                                  | CLASS 2<br>Lo | BLUETOOTH MODULE<br>w Energy BT 4.1          | PAGE               | 19 of 4  | 41          |
| CUSTOMER'S CODE<br>PAN1740 Evaluation To | ols           | PANASONIC'S CODE<br>PAN1740 Evaluation Tools | DATE               | 11.04.20 | 016         |

## 7.1. Basic Platform Tools

- 1. Windows 7 or higher www.microsoft.com
- 2. Keil Compiler 32K free license www.keil.com/arm/mdk.asp
- 3. Segger J-Link software www.segger.com/jlink-software.html

Use the serial number from the bottom side of the USB-Dongle

4. Bluetooth 4.1 - www.bluetooth.org

## 7.2. Dialog Specific Tools

Download in the support forum http://support.dialog-semiconductor.com under the top menu bar "Software".

1. Connection Manager

Enables basic GATT connections between two BLE devices.

2. Dialogs Projects

Keil Projects with BLE Profiles and examples. These project files are used to implement the customers application. The BLE profiles are already implemented and you can setup the full feature set and I/O capability of the module.

3. Smart Snippets

Smart Snippets is the Tool for reading and writing the OTP. With this tool, the last step in the development chain can be performed by burning the OTP fuses. This tool does not work with the USB-Dongle for security reasons. The programming voltage of 6.8V needed to enable the programming is not supported.

### 7.3. Bluetooth Address and Crystal Trim Values

1. Main Frequency Calibration up to 1ppm @ 2.4GHz

Panasonic calibrates the 16 MHz crystal and writes this calibration data in the OTP header. This provides best performance and a stable frequency. Customers do not need to take care of this step in their production.

2. Pre-programmed Bluetooth/MAC Address

Each Bluetooth device must have a unique MAC address which is provided from the IEEE. Since this may lead to additional costs and registration effort for customers Panasonic burns a unique address into the OTP header from our database. Customers do not need to take care of this step in their production.

3. Precise High Performance Crystal Sleep clock

Since this is a low energy device and the key functionalities are the sleep functions with just a few  $\mu$ A current draw Panasonic has integrated a 32.768 kHz crystal clock into the PAN1740 module. Therefore no external components are needed and there are no hidden costs.

| CLASSIFICATION                               | Design Guide                                 | No.<br>DS-DG-1740ETU | REV.<br>2.1 |
|----------------------------------------------|----------------------------------------------|----------------------|-------------|
| SUBJECT CLASS 2                              | BLUETOOTH MODULE<br>ow Energy BT 4.1         | PAGE 20 of           | 41          |
| CUSTOMER'S CODE<br>PAN1740 Evaluation Tools  | PANASONIC'S CODE<br>PAN1740 Evaluation Tools | DATE 11.04.20        | 016         |
| 7.4. Example for Conne                       | ction Manager                                |                      |             |
| 7.4.1. USB Driver                            |                                              |                      |             |
| Download and install USB Drivers from Segger |                                              |                      |             |

| 🚓 Geräte-Manager                                            | Institutes 1 |          |
|-------------------------------------------------------------|--------------|----------|
| Datei Aktion Ansicht ?                                      |              |          |
|                                                             |              |          |
| 🖌 🚑 LG875-Wagner                                            |              | *        |
| Andere Geräte                                               |              |          |
| 🔤 🔤 🔤 🔤 🔤 🔤 🔤 🔤 🔤 🔤                                         |              |          |
|                                                             |              |          |
| 🛛 🔤 🔤 🔤 🔤 🔤 🔤 🔤 🔤 🔤                                         |              |          |
| 🖌 ሞ Anschlüsse (COM & LPT)                                  |              |          |
| JLink CDC UART Port (COM4)                                  |              |          |
| Kommunikationsanschluss (COML)                              |              |          |
| 📲 Standardmäßgige Seriell-über-Bluetooth-Verbindung (COM11) |              |          |
| 📲 Standardmäßgige Seriell-über-Bluetooth-Verbindung (COM20) |              |          |
| 📲 Standardmäßgige Seriell-über-Bluetooth-Verbindung (COM7)  |              |          |
| 📲 Standardmäßgige Seriell-über-Bluetooth-Verbindung (COM8)  |              | =        |
| 📲 Standardmäßgige Seriell-über-Bluetooth-Verbindung (COM9)  |              |          |
| USB Serial Port (COM10)                                     |              |          |
| Audio-, Video- und Gamecontroller                           |              |          |
| ⊳8) Bluetooth-Funkgerät                                     |              |          |
| ⊳                                                           |              |          |
| DVD/CD-ROM-Laufwerke                                        |              |          |
| 🗁 🖓 Eingabegeräte (Human Interface Devices)                 |              |          |
| 🔉 📲 Grafikkarte                                             |              |          |
| De ATA/ATAPI-Controller                                     |              |          |
| bing Laufwerke                                              |              |          |
| 🖕 🖑 Mäuse und andere Zeigegeräte                            |              |          |
| - 🖳 Monitore                                                |              |          |
| 👂 📲 Netzwerkadapter                                         |              |          |
| Prozessoren                                                 |              | <b>.</b> |
|                                                             |              |          |

| CLASSIFICATION                                                                                                    | Design Guide                                                                                                    | No.<br>DS-DG-1740ETU                                                                                                    | REV.<br>2.1 |
|----------------------------------------------------------------------------------------------------|----------------------------------------------------------------------------------------------------|----------------------------------------------------------------------------------------------------|-------------|
| SUBJECT CLASS 2                                                                                                    | BLUETOOTH MODULE                                                                                                    | PAGE 21 of                                                                                                    | 41          |
| CUSTOMER'S CODE<br>PAN1740 Evaluation Tools                                                                                                    | PANASONIC'S CODE<br>PAN1740 Evaluation Tools                                                                                                    | DATE 11.04.2                                                                                                    | 016         |
| <ul> <li>7.4.2. Start the Connection</li> <li>1. Make sure you h</li> <li>2. Wait until the init</li> <li>3. Press load Firm</li> <li>4. Wait until the init</li> <li>5. Press either "Bo</li> </ul>                                                                                                    | Manager<br>have admin rights and access to the<br>t phase is finished<br>ware and select "full_emb.hex"<br>t phase is finished<br>hot as Central" or "Boot as Periphera                                                                                                    | program folder<br>al" (Example shows Centra                                                                                                    | 1)          |
| Connection Manager          Help         Discover/Connect         Discovery         Scan Interval:         16       x 0.625 ms = 11         Scan Window:         16       x 0.625 ms = 11         Connection Settings         Min Connection Interval:       128         X 1.25 ms = 16         Max Connection Interval:       128         Slave latency:       0         Supervision Timeout:       200         x 10 ms = 20 s | Boot as Central         COM4         Hardware Ro           0 ms         Boot as Penpheral         Load Firmware         Boot Iest           0 ms         Dat Task         : 0x404 (TASK_GAPM)         Boot Iest           0 ms         Dat Task         : 0x404 (GAPM SET_DEV_CONFT<br>Role         : 0x504 (GAPM SET_DEV_CONFT<br>Role         : 0x404 (GAPM SET_DEV_CONFT<br>Role         : 0x00 00 00 00 00 00 00 00 00           appearance_write_perm         : 0x0         appearance_write_perm         : 0x0           name_write_perm         : 0x0         0 00 00 00 00 00 00 00 00 00 00 00 00 0 | ow Control:       RTS/CTS       Clear Log         t Mode       Save Log         (G_CHD)       00 00 00 00 00 00 00         0 00 00 00 00 00 00 00 00 00 00 00 00 0 |             |

>===> [10:01:22.735] Tx <==== Src Task : 0x3f (TASK\_APP) Dst Task : 0xd (TASK\_GAPM) Msg Id : 0x3407 (GAPM\_GET\_DEV\_INFO\_CMD) Operation : 0x7 Payload : 07 34 0d 00 3f 00 01 00 07

Description

 Payload
 : 07 34 0d 00 3f 00 01 00 07

 mem> [10:01:22.744] Rx <====</th>

 Src Task
 : 0x0004 (TASK\_GAP)

 Dat Task
 : 0x003f (TASK\_APP)

 Msg Id
 : 0x3040 (GAPM\_DEV\_VERSION\_IND)

 HOI Version
 : 0x066

 HOI Version
 : 0x066

 HOI Subversion
 : 0x0701

 LMP Subversion
 : 0x0701

 Mest Subversion
 : 0x0703

 Manuf. Name
 : 0x0060

 Payload
 : 0 a 34 3f 00 0d 00 0c 00 06 06 06 00 01 07 01 07 03 07 60 00

Е

Get Set

Properties

Establish Link

•

Link Control

Handle

Address:

UUID

| CLASSIFICATION Design Guide                 |                                                                                                    | No.<br>DS-DG-1740ETU | REV.<br>2.1 |
|---------------------------------------------|----------------------------------------------------------------------------------------------------|----------------------|-------------|
| SUBJECT CLASS 2                             | BLUETOOTH MODULE<br>ow Energy BT 4.1                                                                                                    | PAGE 22 c            | of 41       |
| CUSTOMER'S CODE<br>PAN1740 Evaluation Tools | PANASONIC'S CODE<br>PAN1740 Evaluation Tools                                                                                                    | DATE 11.04           | .2016       |
| 7.4.3. IPhone Demo                          | •••••• Vodafone.de 3G 10:08     ▲     ▲     Back     86A2F6F1-7260-7310-8F08-E2B05593836     Name : DialogDemo     RSSI : -63 dBm 2014-04-29 10:08:37.284     CHANNEL     39 |                      |             |

| <br>39            |
|-------------------|
| <br>LOCALNAME     |
| Dialog Demo       |
| <br>ISCONNECTABLE |
| <br>YES           |
| <br>Show RAW data |
|                   |
|                   |
|                   |
|                   |
|                   |
|                   |

"Bluetooth Smart Scanner" may be replaced by other BLE Apps for Android or Windows based smart phones. Depending on the application, a proprietary app may be written or existing certified BLE profile used.

#### 7.4.4. Next Steps

The Connection Manager cannot send data, since it installs only the central or peripheral functionality on the PAN1740, but not the profile. Two PAN1740 USB dongles can be connected by setting one side to Central and the other to Peripheral. To send data you need to run the Keil project in debug mode together with a profile e.g. peripheral example, chapter 8 describes this process.

| CLASSIFICATION                             | Design Guide                                   | DS-DG-1740ETU | REV.<br>2.1 |
|--------------------------------------------|------------------------------------------------|---------------|-------------|
| SUBJECT                                    | CLASS 2 BLUETOOTH MODULE<br>Low Energy BT 4.1  | PAGE 23 of    | 41          |
| CUSTOMER'S CODE<br>PAN1740 Evaluation Tool | PANASONIC'S CODE<br>s PAN1740 Evaluation Tools | DATE 11.04.2  | 016         |

### 8. RUN THE KEIL PROJECT EXAMPLE

For more detailed information on project examples, refer to the Projects in Dialog's software download page. Recommended is the proximity example as this is the most common profile.

Download and install the SDK using the following URL:

http://support.dialog-semiconductor.com/software-downloads/index

Install the dongle after the Segger J-Link software driver installation.

Refer to chapter 7.1 Basic Platform Tools to download them.

| 🗍 Gerätetreiberinstallation                 | <b>X</b>                                                                                 |
|---------------------------------------------|------------------------------------------------------------------------------------------|
| Installieren von Gerätetre                  | ibersoftware                                                                             |
| USB-Verbundgerät<br>J-Link<br>J-Link OB CDC | Verwendung jetzt möglich<br>Treibersoftware wird installiert<br>Verwendung jetzt möglich |
|                                             | Schließen                                                                                |
|                                             |                                                                                          |

Open the proximity project example found in the Dialog SDK. The project is located in the following SDK folder ( use the latest release from Dialog website):

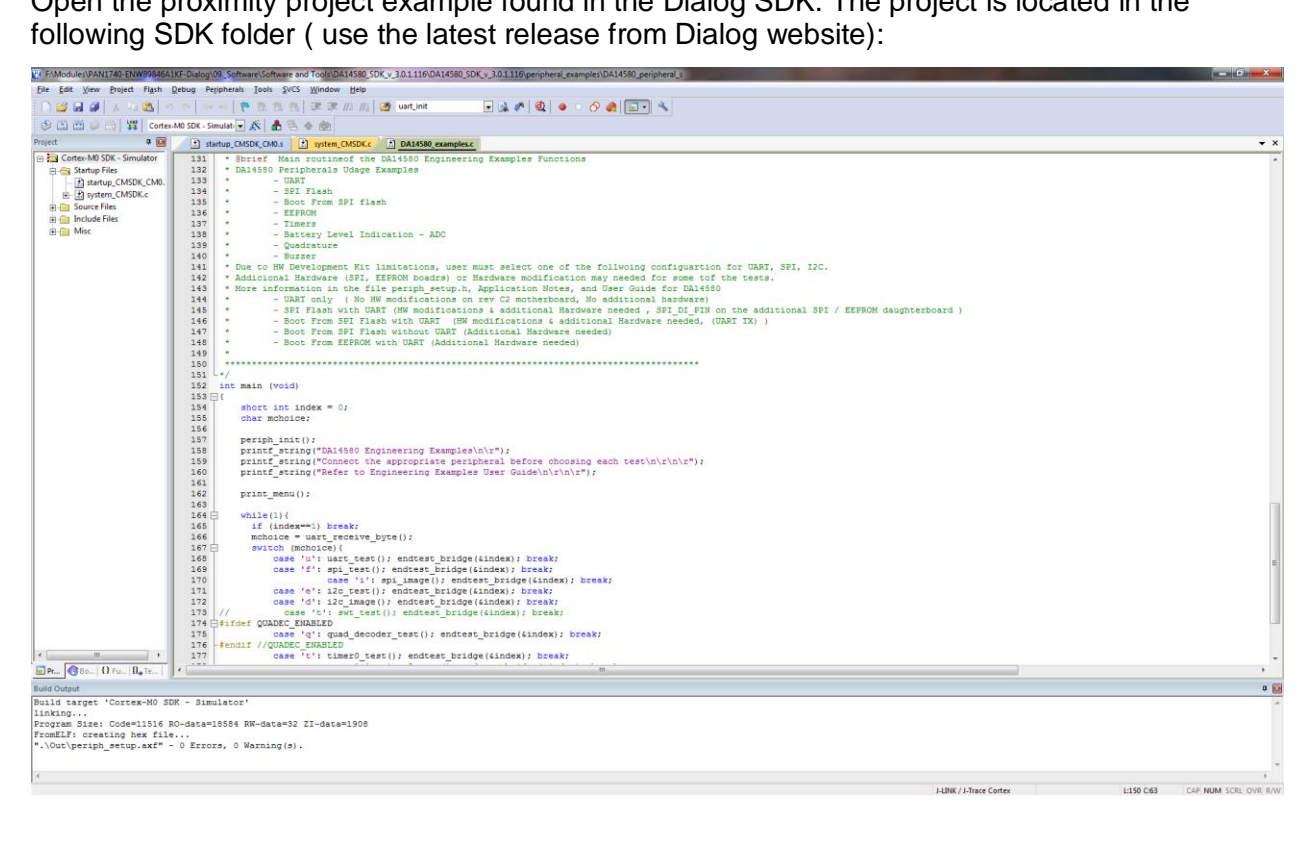

| CLASSIFICATION                          |               | Design Guide                                 | No.<br>DS-DG-1740E | TU       | REV.<br>2.1 |
|-----------------------------------------|---------------|----------------------------------------------|--------------------|----------|-------------|
| SUBJECT                                 | CLASS 2<br>Lo | BLUETOOTH MODULE<br>ow Energy BT 4.1         | PAGE               | 24 of    | 41          |
| CUSTOMER'S CODE<br>PAN1740 Evaluation 1 | Tools         | PANASONIC'S CODE<br>PAN1740 Evaluation Tools | DATE               | 11.04.20 | 016         |

In the Keil compiler Configure the Flash Target (Flash >> Configure Flash Tools). Choose "Settings".

| Device Target 0                          | utput   Listing   User  <br>Menu Command                                   | C/C++ Asm | Linker Debug | Utilities                                           |         |
|------------------------------------------|----------------------------------------------------------------------------|-----------|--------------|-----------------------------------------------------|---------|
| Use Target I<br>J<br>Init File:          | Driver for Flash Programmi<br>-LINK / J-Trace Cortex<br>JLink Settings.ini |           | Settings     | Use Debug Driver<br>Update Target before De<br>Edit | bugging |
| C Use External<br>Command:<br>Arguments: | Tool for Flash Programmi                                                   | ng        |              |                                                     | <u></u> |
| Ē                                        | Run Independent                                                            |           |              |                                                     |         |
|                                          |                                                                            |           |              |                                                     |         |
|                                          |                                                                            |           |              |                                                     |         |

Click the Debug tab. Setup the Port in the J-Flash Settings to "SW". Press "OK".

| Debug Trace   Flash Download                                                                                                    |                                                                                                    |
|----------------------------------------------------------------------------------------------------|----------------------------------------------------------------------------------------------------|
| J-Link / J-Trace Adapter                                                                                                    | SW Device                                                                                                    |
| SN:         480040823         •           Device:         J-Link OB-SAM3U128                                                                                                    | IDCODE         Device Name         Move           SWD         Ox08BB11477         ARM CoreSight SW-DP         Up                                                                                                    |
| HW :         V1.00         dll :         V4.78f           FW :         J-Link OB-SAM3U128 V1 corr                                                                                                    | Down                                                                                                    |
| Port: Max Clock:<br>SW _ ZMHz _                                                                                                    | Automatic Detection ID CODE:     Manual Configuration Device Name:                                                                                                    |
|                                                                                                    |                                                                                                    |
| Connect: Normal  Reset: Normal Reset: Normal Reset: Normal Reset: Normal                                                                                                    | mal ▼ Cache Options Download Options mal ▼ Cache Code ✓ Verify Code Download<br>✓ Cache Memory Download to Flash                                                                                                    |
| Connect: Normal ▼ Reset: No<br>✓ Reset after Connect<br>Interface<br>✓ USB ○ TCP/IP<br>Scan<br>State: ready<br>Connect: Normal<br>✓ Reset: Normal<br>✓ Reset: Normal<br>✓ Network S<br>127 . | Cache Options       Download Options         Image: Cache Code       Verify Code Download         Image: Cache Code       Download to Flash         Image: Cache Code       Download to Flash         Image: Cache Code       Download to Flash         Image: Cache Code       Port (Auto: 0)         Image: Cache Code       Port (Auto: 0)         Image: Cache Code       Ping         Image: Cache Code       Ping |

| CLASSIFICATION                              | SIFICATION Design Guide D                    |      | ETU      | REV.<br>2.1 |
|---------------------------------------------|----------------------------------------------|------|----------|-------------|
| SUBJECT CLASS 2                             | 2 BLUETOOTH MODULE<br>ow Energy BT 4.1       | PAGE | 25 of    | 41          |
| CUSTOMER'S CODE<br>PAN1740 Evaluation Tools | PANASONIC'S CODE<br>PAN1740 Evaluation Tools | DATE | 11.04.20 | 016         |

Build Target files (Press F7 or click on the build button) and run the debug session (Press "Ctrl"+F5 or click on the "Debug" button).

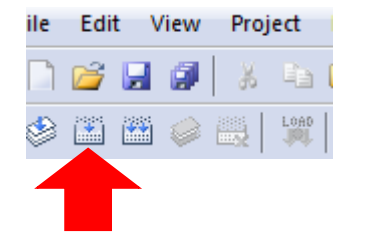

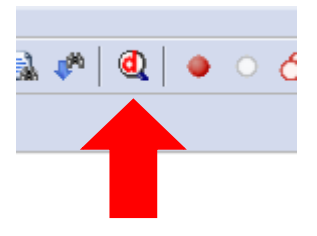

Build

Debug

|                     | A CONTRACTOR OF THE OWNER        |                                                                                                    |            |
|---------------------|----------------------------------|----------------------------------------------------------------------------------------------------|------------|
| file Edit View      | v <u>P</u> roject Fl <u>a</u> sh | Debug Perjapherals Iools SVCS Window Help                                                                                                    |            |
| 1 🐸 🖬 🖉             | X 41 23                          | イ ( ) ( ) ( ) ( ) ( ) ( ) ( ) ( ) ( ) (                                                                                                    |            |
| 27 1 3              | 0 9 9 9                          |                                                                                                    |            |
| Registers           |                                  |                                                                                                    |            |
| Perinter            | Value                            | 0x0000211E BD10 POP (r4,pc)                                                                                                    |            |
| Core                | 1000                             | 153: (                                                                                                    |            |
| RO                  | 0x20008480                       | E)000002120 B508 F058 (r3,kr)                                                                                                    |            |
| H1<br>- R2          | 0x20008580                       | 155: char mcholce;                                                                                                    |            |
| - R3                | Gk20008580                       | 156:<br>0.00003133 2000 MOTE TO 5000                                                                                                    |            |
| R4                  | Gx00007594                       |                                                                                                    | ,          |
| R6                  | 0x00000000                       | P. darfun CNSNE CM0.4 P. oxfeer CMSDEr P. DataSall examples c                                                                                                    | <b>•</b> 7 |
| R7                  | 0x00000000                       | 142 * Addicional Mardware (SFI, EEPROM boadrs) or Mardware modification may needed for some tof the tests.                                                                                                    |            |
|                     | OWFFFFFFFF                       | 143 * More information in the file periph_setup.h, Application Notes, and User Guide for DA14580                                                                                                    |            |
| R10                 |                                  | 144 • - UART only ( No HM modifications on rev C2 motherboard, No additional hardware)<br>146 - ST Flash with UNDF (MM modifications I additional Mardware acaded ST DT DN on the additional SDI ( FEEDOM demotrathered )                                                                                                    |            |
| R11                 | 0x00007594                       | 146 • - Boot From SPI Flash with UART (HM modifications & additional Mardware needed, (UART IX))                                                                                                    |            |
| - R13 (SP)          | Gx20008780                       | 147 * - Boot From SPI Flash without UART (Additional Hardware needed)                                                                                                    |            |
| R14 (LR)            |                                  | 149 * - BOOT FTOM ELFNOW WITH UART (AddItional Hardware needed)<br>149 *                                                                                                    |            |
| R15 (PC)            | 0x00002120                       | 150                                                                                                    |            |
| Banked              | 0001000000                       |                                                                                                    |            |
| + System            |                                  |                                                                                                    |            |
| Mode                | Thread                           | 154 short int index = 0;                                                                                                    |            |
| Stack               | MSP                              | 156 Char McDology                                                                                                    |            |
|                     |                                  | 157 periph_init();                                                                                                    |            |
|                     |                                  | 158 printf string("DA14500 Engineering Examples/http://                                                                                                    |            |
|                     |                                  | 160 print_string("Refer to Engineering Examples use Guide(h)('h)(");                                                                                                    |            |
|                     |                                  | 161                                                                                                    |            |
|                     |                                  | 162 print menu();<br>163                                                                                                    |            |
|                     |                                  | 169 while(1)(                                                                                                    |            |
|                     |                                  | 165 if (index==) break;                                                                                                    |            |
|                     |                                  | 160 micholde = uart_receive_byte())<br>167 m switch (mchoice) {                                                                                                    |            |
|                     |                                  | 168 cose 'u': uart_test(); endtest_bridge(&index); break;                                                                                                    |            |
|                     |                                  | 169 case 'f': spl test(): endtest bridge(4index): break:                                                                                                    |            |
|                     |                                  | 171 case 'e': 12 test(): endess bridge(sindex), break;                                                                                                    |            |
|                     |                                  | 172 case 'd': 12c_image(); endtest_bridge(imdex); break;                                                                                                    |            |
|                     |                                  | 173 // case t': swt_test(); endtest_bridge(&index); break;<br>174 detoire follope: Public Public |            |
|                     |                                  | 175 case 'q': quad_decoder_test(); endtest_bridge(sindex); break;                                                                                                    |            |
|                     |                                  | 176 - tendif //QUADEC_ENABLED                                                                                                    |            |
| 100                 |                                  | 1// CGBE '-: LIMECU_LEDI)/ BINDERS DIAUGE(AINDER)/ DEEMS                                                                                                    |            |
| In Project   III Re | egisters                         |                                                                                                    |            |
| Command             |                                  | 0 🔯 Call Stack + Locals                                                                                                    | 0          |
| LOAD %L             |                                  | Anne Location/Value Type                                                                                                    |            |
| *** Restrict        | ed Version w                     | with 32768 Byte Code Size Limit int f0                                                                                                    |            |
| *** Currentl        | y used: 3013                     | 12 Bytes (91%)                                                                                                    |            |
|                     |                                  |                                                                                                    |            |
|                     |                                  |                                                                                                    |            |
| 2                   |                                  |                                                                                                    |            |

The proximity project has now been compiled and downloaded into the RAM of the PAN1740ETU.

| CLASSIFICATION                           | Design Guide                                  |                                              | No.<br>DS-DG-1740ET | ſU       | REV.<br>2.1 |
|------------------------------------------|-----------------------------------------------|----------------------------------------------|---------------------|----------|-------------|
| SUBJECT                                  | CLASS 2 BLUETOOTH MODULE<br>Low Energy BT 4.1 |                                              | PAGE                | 26 of 4  | 41          |
| CUSTOMER'S CODE<br>PAN1740 Evaluation To | ols                                           | PANASONIC'S CODE<br>PAN1740 Evaluation Tools | DATE                | 11.04.20 | )16         |

# 9. EXAMPLE PROXIMITY PROFILE WITH TWO PAN1740-USB DONGLES

Refer to the Basic Development Kit User Manual.

Additional Tools:

Microsoft Visual C++ 2010 Express – Freeware Compiler

This example uses Dialog's SDK version 3.0.2.1

Receiver Configuration:

Download the proximity/monitor\_fe\_usb image into the dongle and refer to Section 8 for details ( use the latest release from Dialog website):

DA14580\_SDK\_3.0.2.1\dk\_apps\keil\_projects\proximity\monitor\_fe\_usb

Open Keil, compile this project and download the hex file. To download, either start and stop the debug mode or load the hex file with Connection Manager. For debug mode using the Keil compiler be sure to check the Configure Flash Tool setting described in section 8.

| F:Modules/PAN1740-ENW89846A1KF-Dialog/09_Software/Software and Tools/DA14580_SDK_v_3.0.1.116/DA14580_SDK_v_3.0.1.116/peripheral_examples/DA14580_p | ripheral s                                                                                                    |
|----------------------------------------------------------------------------------------------------|----------------------------------------------------------------------------------------------------|
| File Edit View Project Figsh Debug Peripherals Tools SVCS Window Help                                                                              |                                                                                                    |
| □ 🖉 🖬 🖉   A (4) 🕲   つ ト   マ モ   作 市 市 市   字 津 /// // 🦉 ust.int 📃 🗟 📌 🔞 🔍 Ο 🔗 🌒 🗊                                                                   |                                                                                                    |
| 諸 🗷 ② (1) (1) (1) 🧇 (二〇) 🛲 🗐 🖓 🖉 - (二・) 🗰 - (二・) 🗰 - (大・)                                                                                          |                                                                                                    |
| Registers 🛛 👪 Disassembly                                                                                                    | a 🖂                                                                                                    |
| Register Value 0x0000211E BD10 POP (r4,pc)                                                                                                    |                                                                                                    |
| T53: ( 153: )                                                                                                    |                                                                                                    |
| R0 0/2008/40 35/1 85/8 FUSH (75,17)                                                                                                    |                                                                                                    |
| R2 0-2000550 155: char mcholce;                                                                                                    |                                                                                                    |
| R3 9-20005560 [356:<br>0x00002122 2000 M0V8 ±0.±0x00                                                                                               | -                                                                                                    |
| 84 accounts 1                                                                                                    | •                                                                                                    |
| R6 0x0000000 A startup_CMSDK_CM0.s System_CMSDK.c A DA14580 examples.c                                                                             | ××                                                                                                    |
| R7 0x0000000<br>142 * Addicional Hardware (SFI, EEPRON boadrs) or Hardware modification may needed                                                 | for some tof the tests.                                                                                                    |
| R9 Control 143 * More information in the file periph setup.h, Application Notes, and User Gu                                                       | de for DA14580                                                                                                    |
| RIO 640007544 145 * - SPI Flash with User (HW modifications & additional Hardware needed                                                           | , SFI DI FIN on the additional SFI / EEPROM daughterboard )                                                                                                    |
| All dourse 146 - Boot From SPI Flash with UART (BW modifications 4 additional Hardw                                                                | are needed, (UART IX) )                                                                                                    |
| R13(SP) 0-2005700 147 - Soft From SPF 13aB WithOut UART (Additional Hardware needed)                                                               |                                                                                                    |
| R14 (LR) 6x0000137 149 *                                                                                                    |                                                                                                    |
| 0 vPsn 0ct100000 150                                                                                                    |                                                                                                    |
| (*) Barked 152 int main (void)                                                                                                    |                                                                                                    |
| b internal D 153 C (                                                                                                    |                                                                                                    |
| Mode Tread 154 short int index = 0;                                                                                                    |                                                                                                    |
| Stack MSP 156                                                                                                    |                                                                                                    |
| 157 periph_init();<br>158 print_string(PD11590 Engineering Examples)(v=);                                                                          |                                                                                                    |
| 159 printf_string ("Connect the appropriate peripheral before choosing each test                                                                   | :("z/n/z//                                                                                                    |
| <pre>160 printf_string("Refer to Engineering Examples User Guide\n\r\n\r");</pre>                                                                  |                                                                                                    |
| 161<br>162 print menu();                                                                                                    |                                                                                                    |
| 163                                                                                                    |                                                                                                    |
| 166 Mile(1)(<br>185 If (indexe1) break                                                                                                    |                                                                                                    |
| 166 mchoice = uart_receive byte();                                                                                                    |                                                                                                    |
| 147 e switch (mohoice) (                                                                                                    |                                                                                                    |
| <pre>165 case 'u': uart_lest(); endtest_bridge(sindex); break;<br/>166 case 'f': ani test(); endtest_bridge(sindex); break;</pre>                  |                                                                                                    |
| <pre>170 case 'i': spi image(); endtest_bridge(&amp;index); break;</pre>                                                                           |                                                                                                    |
| 171 case 'e': 120 test(); endtest bridge(&index); break;                                                                                           |                                                                                                    |
| 173 // case to: avt test (); endtest bridge (index); break;                                                                                        |                                                                                                    |
| 174 Geitder QUADEC_ENABLED                                                                                                    |                                                                                                    |
| 175 case 'q': quad decoder_test(); endtest_bridge(&index); break;<br>176 - #endif //OADPC ENKALED                                                  |                                                                                                    |
| 177 case 't': timer0_test(); endtest_bridge(&index); break;                                                                                        |                                                                                                    |
| Project  Registers                                                                                                    |                                                                                                    |
| Command 3                                                                                                    | Call Stack + Locals 0 60                                                                                                    |
| LOAD %L                                                                                                    | Name Location/Value Type                                                                                                    |
|                                                                                                    | P main 0x00002120 int f0                                                                                                    |
| *** Currently used: 30132 Bytes (91%)                                                                                                    |                                                                                                    |
|                                                                                                    | when the second second se |
| *                                                                                                    |                                                                                                    |
| >                                                                                                    |                                                                                                    |
| ASSIGN BreakDisable BreakEnable BreakKill BreakList BreakSet BreakAccess COVERAGE DEFINE DIR Display Enter EVALua                                  | e Call Stack - Locals Memory 1                                                                                                    |

Note: Debug session must be stopped.

Open the Monitor Host Application folder in the SDK (use the latest release from Dialog website).

Open the project file "host\_proxm.sln" with Microsoft C++ compiler. Compile (Press F7") and run this SW (F5) and determine the correct COM port using Windows Device Manager and enter this port number in the Proximity Host application (DOS window).

| CLASSIFICATION                                                         | Design Guide                                 | No.<br>DS-DG-1740ETU                                                                                                    | REV.<br>2.1 |
|------------------------------------------------------------------------|----------------------------------------------|----------------------------------------------------------------------------------------------------|-------------|
| SUBJECT CLASS 2                                                        | BLUETOOTH MODULE<br>ow Energy BT 4.1         | PAGE 27                                                                                                    | of 41       |
| CUSTOMER'S CODE<br>PAN1740 Evaluation Tools                            | PANASONIC'S CODE<br>PAN1740 Evaluation Tools | DATE 11.0                                                                                                    | )4.2016     |
| C:\Users\Wagner\Desktop\host_p<br>#################################### | proxm_sdk.exe                                | Image: state state |             |

Transmitter Configuration:

Download the proximity/reporter\_fe\_usb image into the dongle: Open Keil, compile this project and download the hex file. To download, either start and stop the debug mode or load the hex file with Connection Manager.

Open the reporter host application (use the latest release from Dialog website)

Open the project file "host\_proxr.sln" with Microsoft C++ compiler. Compile (Press F7") and run this SW (F5) and determine the correct COM port using Windows Device Manager and enter this port number in the proximity host application (DOS window).

| 📧 F:\Modules\!PAN_General\26Trainee\Christian Deege\PAN1740\Demo Proximity Profile\host_prox 💼 🔳 💌                                                                                                    |
|----------------------------------------------------------------------------------------------------|
| No cmdline arguments.<br>Enter COM port number (values: 1-65535, blank to exit): 12<br>Connecting to COM12<br>COM12 succesfully opened, baud rate 115200<br>Waiting for DA14580 Device<br>Advertising<br>Sending DISS_ENABLE_REQ |
| # DA14580 Proximity Reporter demo application #<br>###################################                                                                                                    |
| Connected to Device                                                                                                    |
| BDA: 00:13:43:0c:ba:64 Bonded: NO<br>Sending PROXR_ENABLE_REQ<br>####################################                                                                                                    |
| Connected to Device                                                                                                    |
| BDA: 00:13:43:0c:ba:64 Bonded: YES<br>ALERT STARTED. Type:2 Level:1<br>ALERT STOPPED. Type:2                                                                                                    |

| CLASSIFICATION                                                                                                    | Design Guide                                                                                           | No.<br>DS-DG-1740ETU                                                                                                    | REV.<br>2.1 |
|----------------------------------------------------------------------------------------------------|----------------------------------------------------------------------------------------------------|----------------------------------------------------------------------------------------------------|-------------|
| SUBJECT CLASS 2                                                                                                    | BLUETOOTH MODULE<br>ow Energy BT 4.1                                                                   | PAGE 28 of                                                                                                    | 41          |
| CUSTOMER'S CODE<br>PAN1740 Evaluation Tools                                                                                      | PANASONIC'S CODE<br>PAN1740 Evaluation Tools                                                           | DATE 11.04.                                                                                                    | 2016        |
| Receiver Side will show conne<br>F:\Modules\!PAN_General\26Trai<br>####################################                          | ection status<br>inee\Christian Deege\PAN1740\Demo Proximity F<br>#################################### | Profile\host_prox   Profile\host_prox  Profile\host_prox |             |
| 'G' - Set Link Loss Alert<br>'H' - Set Link Loss Alert<br>'I' - Disconnect from dev<br>'Q' - Display/Hide Device<br>'Esc' - Exit | Level to Mild<br>Level to High<br>ice<br>Information                                                   |                                                                                                    | Ŧ           |

The dongles are now connected with the proximity profile.

| CLASSIFICATION                              |                                               | Design Guide                                 | No.<br>DS-DG-1740E | TU       | REV.<br>2.1 |
|---------------------------------------------|-----------------------------------------------|----------------------------------------------|--------------------|----------|-------------|
| SUBJECT                                     | CLASS 2 BLUETOOTH MODULE<br>Low Energy BT 4.1 |                                              | PAGE               | 29 of    | 41          |
| CUSTOMER'S CODE<br>PAN1740 Evaluation Tools |                                               | PANASONIC'S CODE<br>PAN1740 Evaluation Tools | DATE               | 11.04.20 | 016         |

### **10. SMART SNIPPETS**

The following description describes the structure and the usage of Smart Snippets in a nutshell. For additional information select  $Help \rightarrow User Guide$  in Smart Snippets after the Software has been fully launched.

### 10.1. Program Structure

#### 10.1.1. Project and Port Selection

The first task after launching the application *Smart Snippets* is to select a project, the virtual COM port and the chip version to be able to control the development kit.

| SmartSnippets - Project and Virtual COM port selection | n                                                                        |                                         | × |
|--------------------------------------------------------|--------------------------------------------------------------------------|-----------------------------------------|---|
| Please select a project from the list:                 | Please select the Virtual COM Port:      ① UART/SPI mode     ① UART mode | Please select the DA14580 chip version: |   |
| ProximityMonitor                                       | UART PORT: COM6 - SPI PORT: COM7                                         | DA14580-00                              | 1 |
| ProximityReporter<br>Test                              |                                                                          | ☑ DA14580-01                            |   |
|                                                        |                                                                          |                                         |   |
|                                                        | Cannot see my board?                                                     |                                         |   |
| Open                                                   | Edit Delete New                                                          | Refresh                                 |   |

When the application launches the first time, there will be no projects to select. The user will have to create one by pressing the "New" button. The name should not contain any spaces or special characters.

After selecting a project, the user will have to select the DA14580 chip version and a virtual COM port which is assigned to the connected dialog development kit.

Finally, the user needs to press *Open* to establish a connection to the development kit. The software will show its default layout with a toolbar (Board Setup, UART Booter, Power Profiler, Sleep Mode Advisor, OTP Programmer, SPI Flash Programmer, EEPROM Programmer and SPotA) and a few of these tools in the center of the display. Every single tool can be enlarged to full screen if necessary by double clicking its header or the maximize button. The previously listed tools will be explained in the following sections.

#### 10.1.2. Board Setup

The tab *Board Setup* in the toolbox has to be used before any other toll as it establishes a communication with the development kit during the boot sequence and comes along with two lists.

The upper list contains UART ports with its baud rate, which connect the FTDI chip with the DA14580. The lower one selects the GPIO pin which enables 6.8V for OTP programming.

| CLASSIFICATION                          |                                               | Design Guide                                 | No.<br>DS-DG-174 | 0ETU     | REV.<br>2.1 |
|-----------------------------------------|-----------------------------------------------|----------------------------------------------|------------------|----------|-------------|
| SUBJECT                                 | CLASS 2 BLUETOOTH MODULE<br>Low Energy BT 4.1 |                                              | PAGE             | 30 of    | 41          |
| CUSTOMER'S CODE<br>PAN1740 Evaluation T | ools                                          | PANASONIC'S CODE<br>PAN1740 Evaluation Tools | DATE             | 11.04.20 | 016         |

### 10.1.3. UART Booter

The UART Booter enables to download application code directly into the RAM of the DA14580 to test its behavior in terms of power consumption for instance.

The user has to select the desired code (.bin, hex. or .ihex), press *Download* and observe the log to handle the requested hardware reset by the user.

| 🐾 UART Booter 🗙                                                               |                |
|-------------------------------------------------------------------------------|----------------|
| Select file to download:                                                      |                |
| Profile\monitor_fe_usb_full_emb_sysram.hex Browse Download                    |                |
| Uart Terminal                                                                 |                |
|                                                                               | Start Terminal |
|                                                                               | Stop Terminal  |
|                                                                               | Clear          |
|                                                                               |                |
| Log                                                                           |                |
| [INFO @15-01-08 09:22:50] Connection to COM6 port has                         |                |
| [INFO @15-01-08 09:28:04] Successfully disconnected<br>from port COM6.        |                |
| [INFO @15-01-08 09:28:09] Connection to COM6 port has<br>successfully opened. |                |
| [INFO @15-01-08 09:28:11] Successfully disconnected from port COM6.           |                |
| [INFO @15-01-08 09:51:29] Connection to COM6 port has successfully opened.    |                |

Furthermore, the UART Booter enables the opportunity to receive debugging information via UART. To activate this functionality the user will have to press *Start Terminal*. note that an activated UART connection disables the OTP connection with the result that the UART connection has to be closed to enable the OTP connection and vice versa.

#### 10.1.4. Power Profiler

The tool Power Profiler enables the user to measure the power consumption of the desired application with all its functionality.

To start the measurement the user will have to press *Initialize* and *Start* after the initialization has successfully opened the COM-Port connection. A measurement example of the Bluetooth scanning process of the PAN1740 is depicted below.

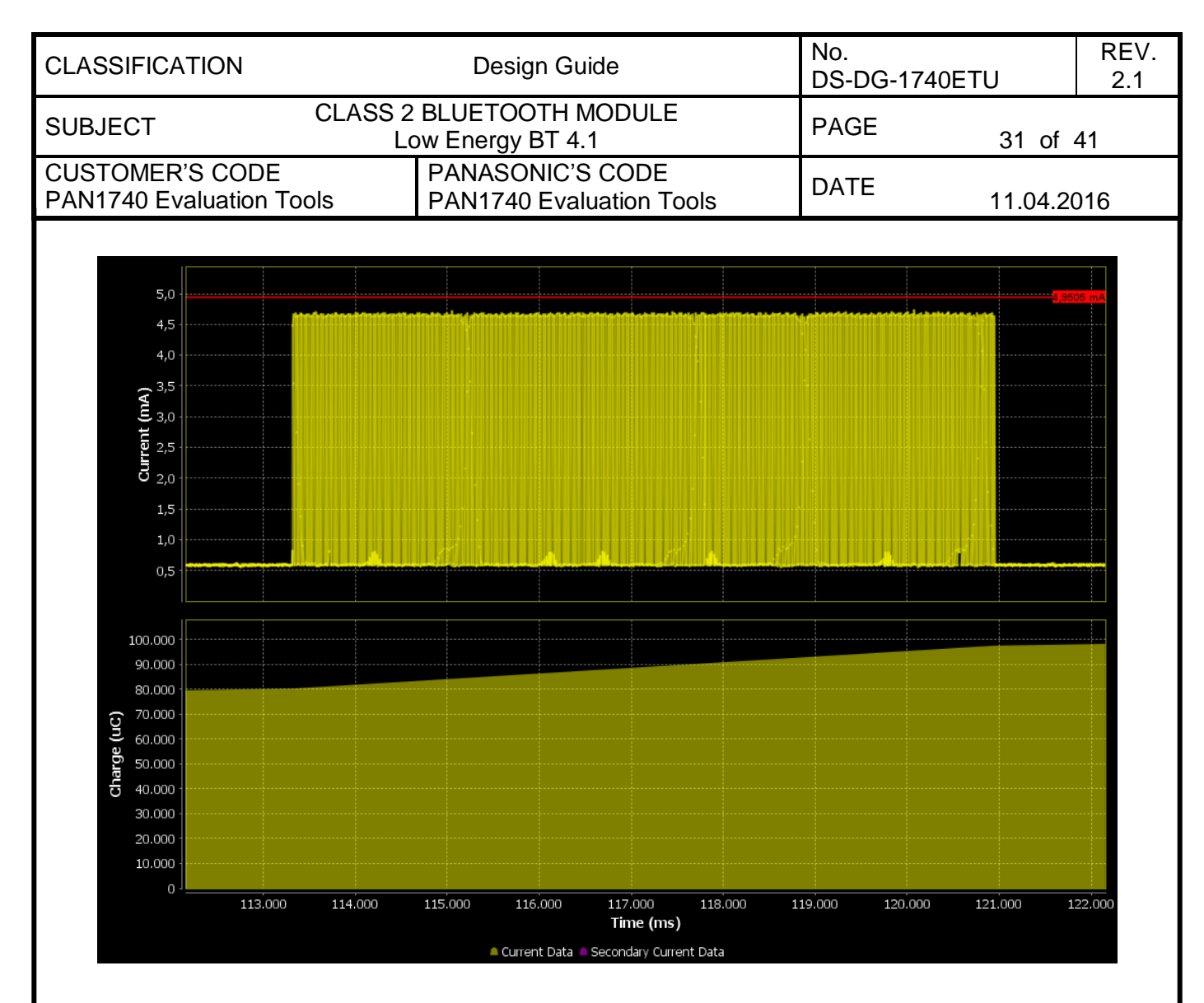

On the right hand side, the tool provides the measurement information about *Peak Current* (*mA*), *Average Current* (*mA*), *Charge* ( $\mu$ C) and the *Sleep Mode* of the current measurement. In addition, the tool provides the following control functionalities *Auto Trigger Mode* and *Auto Stop Mode*.

In *Auto Trigger Mode* the measurement process starts as soon as the current (mA) exceeds a user-definable threshold.

In *Auto Stop Mode* the measurement process stops automatically when the user-definable time (ms) is elapsed.

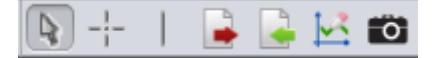

The previously depicted toolbar can be found in the top of Smart Snippets and enables the user to add measurements and markers, export/import data to/from csv files, clear secondary current data and to take snapshots of the Power Profiler chart (.png), which can be found in the path Dialog/Smart Snippets/Projects/UserProject.

For additional information about the Power Profiler Configuration Dialog, refer to the Smart Snippet help (Help/User Guide/Power Profiler).

| CLASSIFICATION                              |                                               | Design Guide                                 | No.<br>DS-DG-1740E | TU       | REV.<br>2.1 |
|---------------------------------------------|-----------------------------------------------|----------------------------------------------|--------------------|----------|-------------|
| SUBJECT                                     | CLASS 2 BLUETOOTH MODULE<br>Low Energy BT 4.1 |                                              | PAGE               | 32 of    | 41          |
| CUSTOMER'S CODE<br>PAN1740 Evaluation Tools |                                               | PANASONIC'S CODE<br>PAN1740 Evaluation Tools | DATE               | 11.04.20 | 016         |

### 10.1.5. Sleep Mode Advisor

This tool uses the gathered consumption data from the Power Profiler and depicts the power consumption in the sleep modes *Deep Sleep* and *Extended Sleep* in a circle diagram. The user will have to configure parameters such as battery size etc., to obtain reliable calculation results.

| 🍝 Sleep Mode Advisor 🗙                                                      |                           |                         |           |  |
|-----------------------------------------------------------------------------|---------------------------|-------------------------|-----------|--|
| Active Time Charge (uC):                                                    | 219.0563                  |                         | Update    |  |
| Connection interval (msec):                                                 | 3000                      |                         |           |  |
| OTP program size (KBytes):                                                  | 32                        |                         |           |  |
| Transmitted data (bytes):                                                   | 2                         |                         |           |  |
| Battery size:                                                               | 300 mAh (10800            | 00 mC)                  |           |  |
| Include battery discharge m                                                 | odel: 🗹                   |                         |           |  |
| Deep Sleep discharge volta                                                  | je: 2.35                  | •                       |           |  |
| Extended Sleep discharge v                                                  | oltage: 2.0               | •                       |           |  |
| Power Profiler Sleep Mode:                                                  | Deep                      |                         |           |  |
| Aver                                                                        | ge Connection Interval Ch | arge                    |           |  |
|                                                                             | Consumed (uC)             | Battery life tir        | ne (days) |  |
| Extended Sleep                                                              | 219.2452                  |                         | 171.0     |  |
| Deep Sleep                                                                  | 220.4785                  |                         | 170.1     |  |
|                                                                             | Power Breakdown           |                         |           |  |
| CPU/BLE<br>Stack<br>(9%)<br>Analog /<br>XTAL<br>(9%)<br>OTP Mirror<br>(17%) |                           | RX/TX<br>Radio<br>(57%) |           |  |

This previous figure from the Smart Snippets help shows an example that prefers the Extended Sleep Mode as the battery lasts 171 days compared to 170 days in deep sleep.

For detailed information, refer to the Smart Snippets help (Help/User Guide/Sleep Mode Advisor).

| CLASSIFICATION                              |                                               | Design Guide                                 | No.<br>DS-DG-1740E | TU       | REV.<br>2.1 |
|---------------------------------------------|-----------------------------------------------|----------------------------------------------|--------------------|----------|-------------|
| SUBJECT                                     | CLASS 2 BLUETOOTH MODULE<br>Low Energy BT 4.1 |                                              | PAGE               | 33 of    | 41          |
| CUSTOMER'S CODE<br>PAN1740 Evaluation Tools |                                               | PANASONIC'S CODE<br>PAN1740 Evaluation Tools | DATE               | 11.04.20 | 016         |

10.1.6. OTP Programmer, SPI Flash Programmer and EEPROM Programmer

To burn the OTP Memory and the OTP Header on the DA14580 with a userdefinable .hex/.ihex or .bin file, the tool OTP Programmer is used.

The OTP Image tab serves the purpose to read and burn the OTP Memory while the OTP Header tab is used to validate and burn the OTP header. The tab OTP NVDS works similar to the OTP Header and is used to burn the OTP NVDS memory block.

The SPI Flash Programmer enables the user to download an image file to the SPI flash memory of the DA14580. The functionality is similar to the OTP Programmer functionality, but the used firmware is different.

The EEPROM Programmer is used for downloading an image file to the DA14580 EEPROM Memory similar to the OTP and SPI Programmer functionality.

For detailed information of how to use the OTP Programmer, the SPI Flash Programmer and/or the EEPROM Programmer, refer to the Smart Snippets help (Help/User Guide/OTP Programmer or SPI Flash Programmer or EEPROM Programmer).

10.1.7. SPotA (Software Patch over the Air)

The tab SPotA can be used to execute Software patches from changing a single variable in the code which resides in the SRAM to changing an instruction or data value read from the ROM used for protocol realization. note that a SPotA is only possible with an SPotA capable counterpart.

refer to the Smart Snippets help (Help/User Guide/SPotA) to understand how to establish a connection and patch the software.

| CLASSIFICATION                              |                                               | Design Guide                                 | No.<br>DS-DG-1740ETU | J        | REV.<br>2.1 |
|---------------------------------------------|-----------------------------------------------|----------------------------------------------|----------------------|----------|-------------|
| SUBJECT                                     | CLASS 2 BLUETOOTH MODULE<br>Low Energy BT 4.1 |                                              | PAGE                 | 34 of 4  | 41          |
| CUSTOMER'S CODE<br>PAN1740 Evaluation Tools |                                               | PANASONIC'S CODE<br>PAN1740 Evaluation Tools | DATE                 | 11.04.20 | )16         |

## 10.2. Application Demo: Proximity Profile

This application example demonstrates the usage of Smart Snippets based on the previously used proximity profile demo. Two DA14580 evaluation boards with PAN1740 adapter boards have been used which have both been connected to Smart Snippets.

One kit is loaded with the application code for the monitor (monitor\_fe\_usb\_full\_emb\_sysram.hex) by the UART Booter, the other one with the application code for the reporter (reporter\_fe\_usb\_full\_emb\_sysram.hex).

After that, the applications *host\_proxm\_sdk* and *host\_proxr\_sdk* have been launched and the respective COM ports have been entered and opened.

Once the devices have been connected, Smart Snippets enables live evaluation of the application code for instance by measuring the power consumption as depicted below.

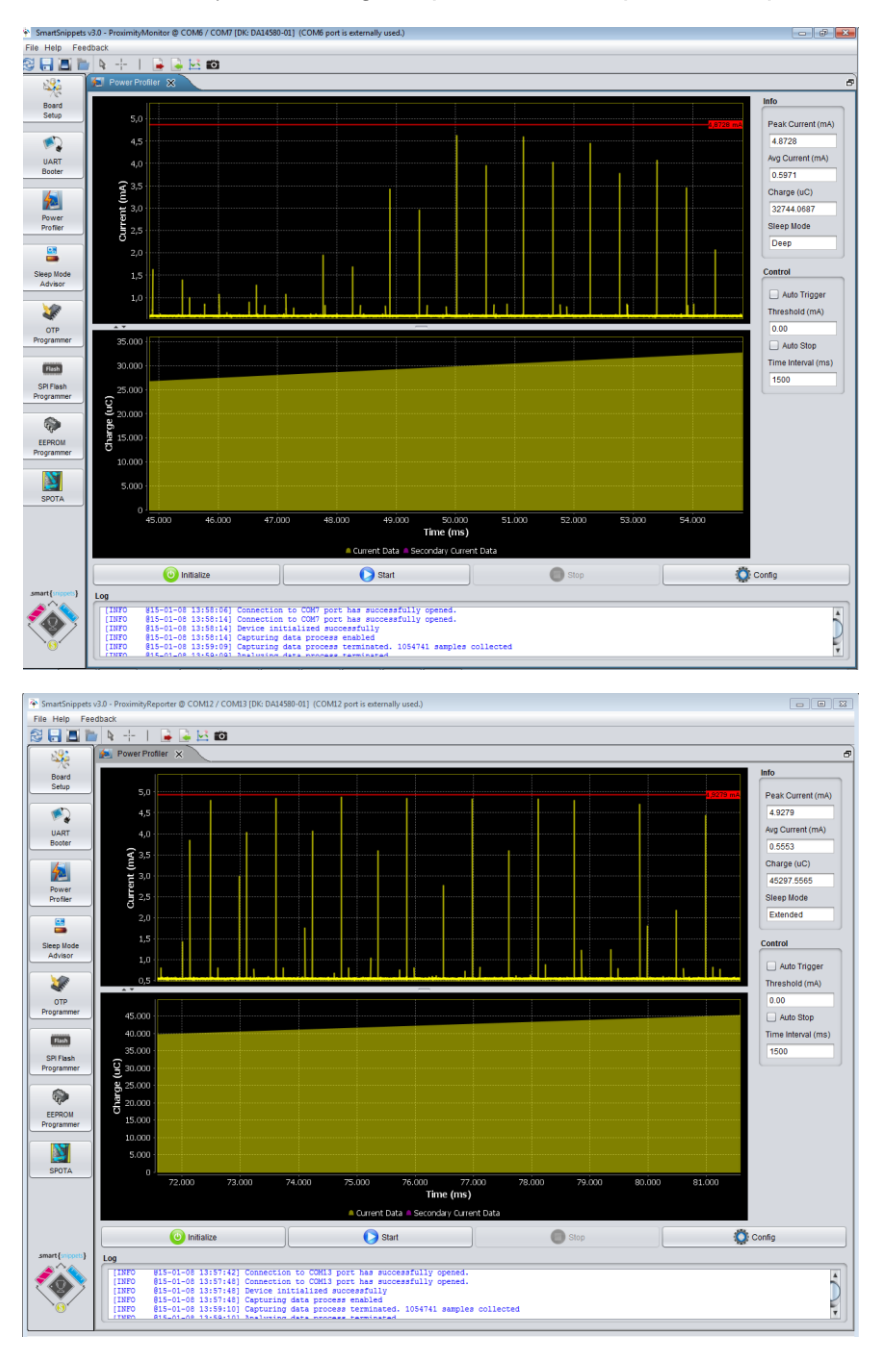

| CLASSIFICATION                           |               | Design Guide                                 | No.<br>DS-DG-1740E | TU       | REV.<br>2.1 |
|------------------------------------------|---------------|----------------------------------------------|--------------------|----------|-------------|
| SUBJECT                                  | CLASS 2<br>Lo | BLUETOOTH MODULE<br>ow Energy BT 4.1         | PAGE 35 of 4       |          | 41          |
| CUSTOMER'S CODE<br>PAN1740 Evaluation To | ools          | PANASONIC'S CODE<br>PAN1740 Evaluation Tools | DATE               | 11.04.20 | 016         |

# 11. DIALOG SERIAL PORT SERVICE (DSPS)

Dialog provides with DSPS its own BLE communication profile. Software has been developed for the Development Kit Pro and tablets resp. phones allowing a serial port to be emulated between development kits, handheld devices and PAN1740 USB Sticks. This software can be downloaded from dialogs support website. Following are a few different examples.

11.1. Pro Kit with PAN1740 Adapter Board - IPod

The following example shows an easy application of the SPS with Dialog's Pro Kit with a PAN1740 Adapter Board as device and an IPod running the DSPS application as host to exchange data. The kit needs to be set up as device using Dialogs SPS application example *"sps\_device"*. For that to happen, either the Connection Manager or Smart Snippets can be used.

The default pin assignment for the DSPS application software with hardware flow control on the Pro Kit is as follows.

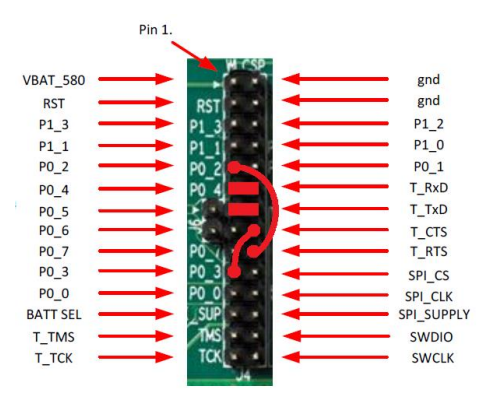

This pin assignment can be changed to any desired pin assignment in the application source code file *periph\_setup.h*. To simplify the connection by using jumpers the following pin assignment is suitable.

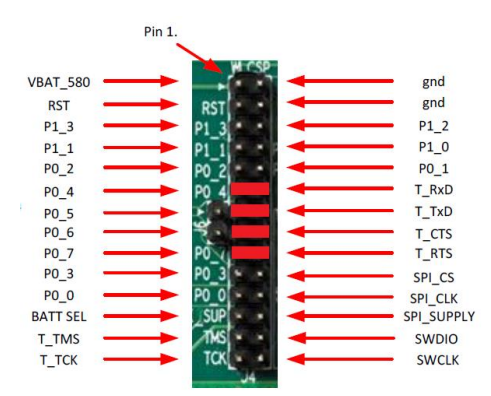

This assignment does only require a simple amendment in the code.

//#define GPIO UART1 RTS PIN

#define GPIO\_UART1\_RTS\_PIN GPIO\_PIN\_6 //New configuration
#define GPIO\_UART1\_CTS\_PORT GPIO\_PORT\_0
//#define GPIO\_UART1\_CTS\_PIN GPIO\_PIN\_2 //Previous configuration
#define GPIO\_UART1\_CTS\_PIN GPIO\_PIN\_7 //New configuration

GPIO PIN 3 //Previous configuration

| CLASSIFICATION                           |               | Design Guide                                 | No.<br>DS-DG-1740ETU | J            | REV.<br>2.1 |
|------------------------------------------|---------------|----------------------------------------------|----------------------|--------------|-------------|
| SUBJECT                                  | CLASS 2<br>Lo | BLUETOOTH MODULE<br>ow Energy BT 4.1         | PAGE                 | PAGE 36 of 4 |             |
| CUSTOMER'S CODE<br>PAN1740 Evaluation To | ools          | PANASONIC'S CODE<br>PAN1740 Evaluation Tools | DATE                 | 11.04.20     | 016         |

As soon as the kit has been set up as described in previous chapters, the user can launch the DSPS iOS application which starts scanning automatically for discoverable devices. The user can connect to the desired device by selection. This procedure is depicted below.

| iPod ᅙ                         | 11:18                                        | ∢ ∦ <b>==</b> •+      | iPod 후           | 10:55                      | ⋪ 🕸 📖          | iPod 후              | 11:01      | <b>∛ ≵</b> █■)• |
|--------------------------------|----------------------------------------------|-----------------------|------------------|----------------------------|----------------|---------------------|------------|-----------------|
| 🔿 1 devi                       | ce found                                     | $\mathbf{x}$          | O 1 devic        | e found                    | $(\mathbf{x})$ | Receive Co          | DA1458x    | 62501715        |
|                                | Searching                                    |                       | DA :DB<br>1FB662 | 98E661-FCE5-79A2<br>501715 | -8865-         | ASCII     Send Cons |            |                 |
| <b>DA14</b><br>DA :DB<br>1FB66 | - <b>58x</b><br>198E661-FCE5-79A2<br>2501715 | <b>&gt;</b><br>-B865- |                  |                            |                |                     |            |                 |
|                                |                                              |                       |                  |                            |                | ASCII               |            |                 |
|                                |                                              |                       |                  | (C)<br>search again        |                | Console             | RX/TX File | About           |

After the connection has been established the user should see a tabbed view with a connection status bar at the top and the tabs *Console*, *RX/TX*, *File* and *About* at the bottom.

The *Console* tab enables to send data (ASCII or HEX) immediately after typing the data into the field *Send Console Mode Data* and receives data from the device, e.g. Smart Snippet UART Terminal, as shown below.

| iPod ♀ 12:19 ┦ ¥ ■ +                                                         | Booter 🗙 📁 Terminal 🗙                                                                                                    |       |
|------------------------------------------------------------------------------|----------------------------------------------------------------------------------------------------|-------|
| DA1458x<br>DB98E661-FCE5-79A2-B865-1FB662501715<br>Receive Console Mode Data | Vart Terminal                                                                                                    |       |
| Sent from SmartSnippet Terminal                                              | Sent from SmartSnippet Terminal<br>Sent from DSPS Application                                                                                                    |       |
| OASCIL OHEX                                                                  |                                                                                                    |       |
| Send Console Mode Data                                                       |                                                                                                    |       |
| Sent from DSPS Application                                                   |                                                                                                    |       |
| ●ascii Ohex                                                                  | Start Terminal Stop Terminal                                                                                                    | Clear |
|                                                                              | Log                                                                                                    |       |
|                                                                              | [INFO @15-02-05 09:28:04] Connection to COM23<br>port has successfully opened.<br>[INFO @15-02-05 10:08:57] Successfully<br>disconnected from port COM23.<br>[INFO @15-02-05 10:09:07] Connection to COM23<br>port has successfully opened. |       |
| Console RX/TX File About                                                     |                                                                                                    |       |

The tab *RX/TX* allows similar functionality as the *Console* tab, but enables to send data character by character manually or based on a cyclic sending interval which can be determined by the user.

| CLASSIFICATION                           |               | Design Guide                                 | No.<br>DS-DG-1740E | ГU       | REV.<br>2.1 |
|------------------------------------------|---------------|----------------------------------------------|--------------------|----------|-------------|
| SUBJECT                                  | CLASS 2<br>Lo | BLUETOOTH MODULE<br>w Energy BT 4.1          | PAGE 37 of         |          | 41          |
| CUSTOMER'S CODE<br>PAN1740 Evaluation To | ols           | PANASONIC'S CODE<br>PAN1740 Evaluation Tools | DATE               | 11.04.20 | 016         |

The tab *File* enables to send data files instead of character strings. After the definition of a connection interval, the file directory of the device can be browsed to select the desired file.

For detailed information, refer to the Dialog document UM-B-038.

### 11.2. Two Pro Kits with PAN1740 Adapter Board

Similar to the previous example it is also possible to use two of Dialog's Pro Kits with PAN1740 Adapter Boards to emulate a serial port. Note the HW flow control changes (jumper or source code) required as explained in chapter 11.1.

The first step is to set up one kit with the "*sps\_device*" application software and the other one with the "*sps\_host*" application software by downloading the .hex files onto the kits.

After that, the host should have discovered and connected to the device enabling the user to launch a terminal (for instance the Smart Snippet Terminal) and exchange data.

### 11.3. Two PAN1740 USB sticks

To establish a serial port connection with two PAN1740 USB sticks it is necessary to amend the *user\_periph\_setup.h* of the host and the device source code as follows.

Initially, it is mandatory to change the flow control mode from the default hardware flow control to software flow control.

#undef CFG\_UART\_HW\_FLOW\_CTRL
#define CFG\_UART\_SW\_FLOW\_CTRL

The next step is to disable the sleep mode, as this is not fully supported for software flow control in *user\_config.h*.

const static sleep\_state\_t app\_default\_sleep\_mode = ARCH\_SLEEP\_OFF;

After that, the amended source codes have to be compiled and the output .hex files have to be downloaded onto the sticks by using Dialogs *Connection Manager* or *Keil uVision*. note that it is not possible to run the sticks with Dialogs Smart Snippets.

After the application software has been successfully downloaded to the sticks, launch two terminals (e.g. Tera Term) with the corresponding COM port and the following settings:

Baud Rate: 115200

Data Bits: 8

Stop Bits: 1

Parity: None

Flow Control: Xon/Xoff

Expecting the previous steps to be successful, the data exchange can be started. The data transmission happens immediately, so that one terminal window will stay empty for unidirectional data transfer as depicted below.

| CLASSIFICATION                          |               | Design Guide                                 | No.<br>DS-DG-174 | 0ETU     | REV.<br>2.1 |
|-----------------------------------------|---------------|----------------------------------------------|------------------|----------|-------------|
| SUBJECT                                 | CLASS 2<br>La | BLUETOOTH MODULE<br>ow Energy BT 4.1         | PAGE 38 of 4     |          | 41          |
| CUSTOMER'S CODE<br>PAN1740 Evaluation T | ools          | PANASONIC'S CODE<br>PAN1740 Evaluation Tools | DATE             | 11.04.20 | 016         |

| 🖳 COM31:115200baud - Tera Term VT 📃 💻 🗶          | SCOM14:115200baud - Tera Term VT 🛛 💻 🗙           |
|--------------------------------------------------|--------------------------------------------------|
| Datei Bearbeiten Einstellungen Steuerung Fenster | Datei Bearbeiten Einstellungen Steuerung Fenster |
| Hilfe                                            | Hilfe                                            |
| Sent from Host[                                  | Sent from Device[                                |
|                                                  |                                                  |
|                                                  |                                                  |
|                                                  |                                                  |
|                                                  |                                                  |
|                                                  |                                                  |
|                                                  |                                                  |
|                                                  |                                                  |
|                                                  |                                                  |
|                                                  |                                                  |
|                                                  | E                                                |
| · · · · · · · · · · · · · · · · · · ·            | <b>v</b>                                         |

| CLASSIFICATION                           |               | Design Guide                                 | No.<br>DS-DG-1740E | TU       | REV.<br>2.1 |
|------------------------------------------|---------------|----------------------------------------------|--------------------|----------|-------------|
| SUBJECT                                  | CLASS 2<br>Lo | BLUETOOTH MODULE<br>ow Energy BT 4.1         | PAGE               | 39 of -  | 41          |
| CUSTOMER'S CODE<br>PAN1740 Evaluation To | ols           | PANASONIC'S CODE<br>PAN1740 Evaluation Tools | DATE               | 11.04.20 | 016         |
|                                          |               |                                              |                    |          |             |

# **12. PRODUCTION TOOLS**

To program the PAN1740 in production a J-Link programmer and the 6.8V programming voltage on the VPP input pin is required. Here is an example schematic for a programming jig.

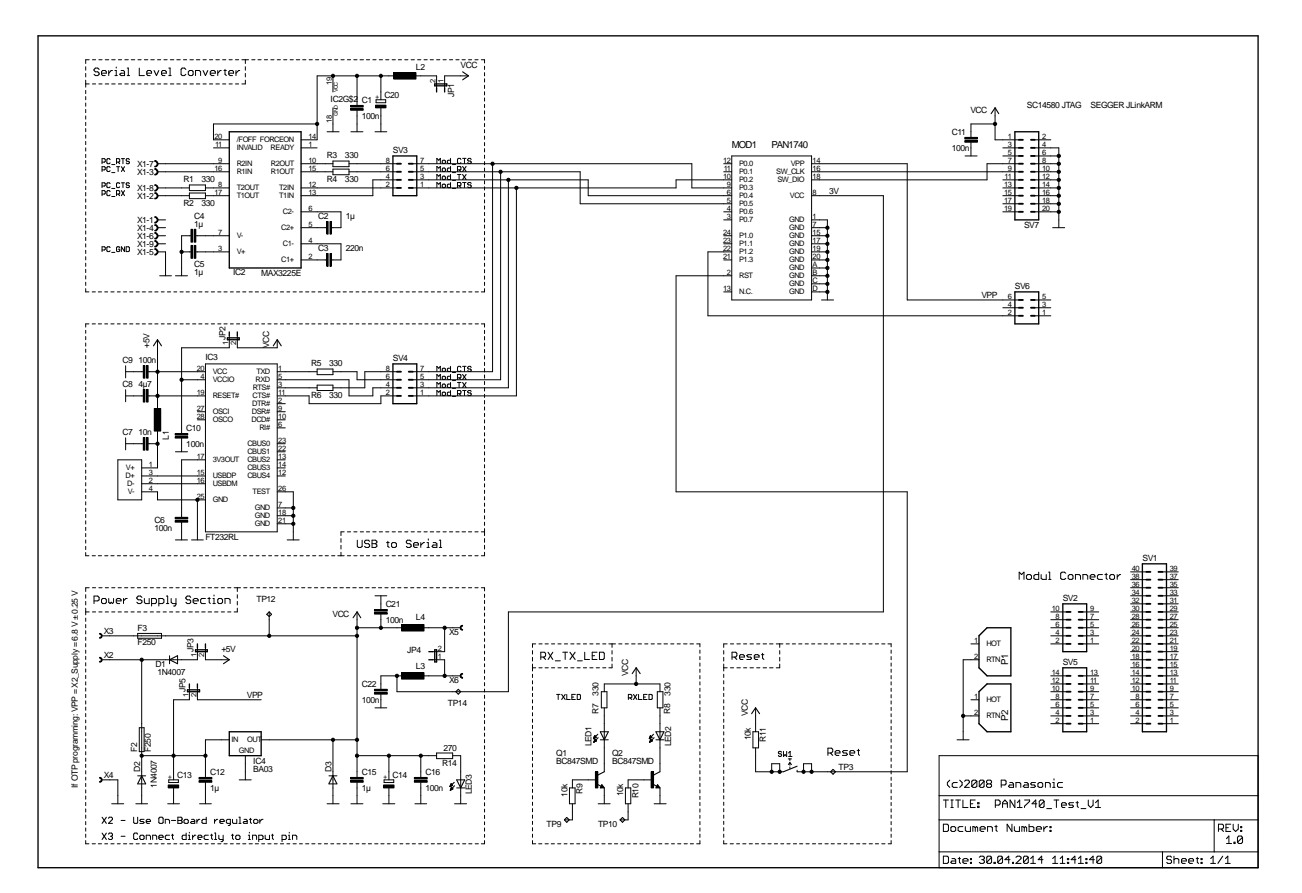

For more details on programming the OTP refer to the Smart Snippets documention and Dialog's programming guide located on Dialog's website.

Note: The crystal frequency register and flag as well as the Bluetooth MAC address is already burned.

In regards to implement the smart snippets into production tooling there is a help file in it that explains the command mode.

Here is an example of the programming into OTP:

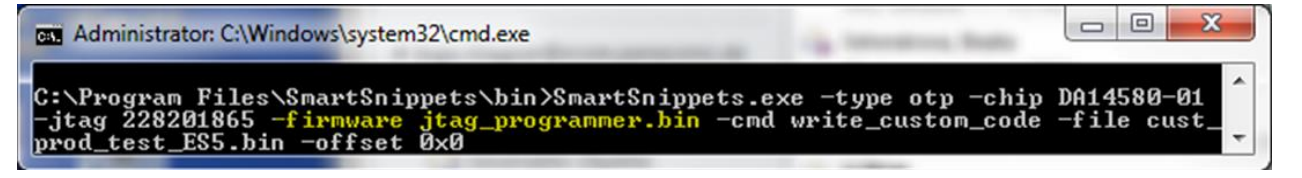

More details are explained in the help file of Smart Snippets.

| CLASSIFICATION                           |               | Design Guide                                 | No.<br>DS-DG-1740ET | ſU       | REV.<br>2.1 |
|------------------------------------------|---------------|----------------------------------------------|---------------------|----------|-------------|
| SUBJECT                                  | CLASS 2<br>Lo | BLUETOOTH MODULE<br>w Energy BT 4.1          | PAGE 40 of 4        |          | 41          |
| CUSTOMER'S CODE<br>PAN1740 Evaluation To | ools          | PANASONIC'S CODE<br>PAN1740 Evaluation Tools | DATE                | 11.04.20 | 016         |

# 13. HISTORY FOR THIS DOCUMENT

| Revision | Date       | Modification / Remarks                                                                           |
|----------|------------|--------------------------------------------------------------------------------------------------|
| 0.1      | 02.04.2014 | Initial Preliminary Release.                                                                     |
| 1.0      | 04.06.2014 | Added USB dongle and Connection Manager description. Release Version.                            |
| 1.1      | 25.06.2014 | Added Keil Project example.                                                                      |
| 1.2      | 17.07.2014 | Added Proximity example for connecting two PAN1740 USB dongles.                                  |
| 1.3      | 05.09.2014 | Added information about production tools.                                                        |
| 1.4      | 26.09.2014 | Editoral changes.                                                                                |
| 1.5      | 13.01.2015 | Added chapter about Mother Board, Adapter Board and Smart Snippets                               |
| 1.6      | 06.02.2015 | Added chapter about SPS                                                                          |
| 1.7      | 16.02.2015 | Added software flow control source code amendments in SPS chapter                                |
| 1.8      | 30.07.2015 | Added chapter Beacon                                                                             |
| 1.9      | 17.08.2015 | Added a note about beacon programming with FFC                                                   |
| 2.0      | 01.10.2015 | Added the schematic for the Beacon                                                               |
| 2.1      | 11.04.2016 | Deleted link to the old SDK. Added information in chapter 12 Production Tools. SDK5.x supported. |

# 14. RELATED DOCUMENTS

- [1] PAN1740 Datasheet http://pideu.panasonic.de/files/Documents/WM%20Documents/PAN1740/PAN1740\_Datasheet.pdf
- [2] Dialog Website http://support.dialog-semiconductor.com/
- [3] Additional Information http://pideu.panasonic.de/
- [4] http://developer.bluetooth.org

| CLASSIFICATION                           |               | Design Guide                                 | No.<br>DS-DG-1740ETU |         | REV.<br>2.1 |
|------------------------------------------|---------------|----------------------------------------------|----------------------|---------|-------------|
| SUBJECT                                  | CLASS 2<br>Lo | BLUETOOTH MODULE<br>w Energy BT 4.1          | PAGE 41 of 4         |         | 41          |
| CUSTOMER'S CODE<br>PAN1740 Evaluation To | ools          | PANASONIC'S CODE<br>PAN1740 Evaluation Tools | DATE 11              | 1.04.20 | 16          |

### **15. GENERAL INFORMATION**

© Panasonic Electronic Devices Europe GmbH 2010. All rights reserved.

Panasonic does not warranty and accepts no liability for the information contained herein. The information contained in this document is subject to change without notice. Modules containing "ES" in the series number are Engineering Samples -- i.e. PANxxxES. This means, the design of this product is not yet concluded. Engineering Samples may be partially or fully functional, and there may be differences to be published Data Sheet. Engineering Samples are not qualified and are not to be used for reliability testing or series production.

#### **Disclaimer:**

Customer acknowledges that samples may deviate from the Data Sheet and may bear defects due to their status of development and the lack of qualification mentioned above. Panasonic rejects any liability or product warranty for Engineering Samples. In particular, Panasonic disclaims liability for damages caused by

- the use of the Engineering Sample other than for Evaluation Purposes, particularly the installation or integration in another product to be sold by Customer,
- deviation or lapse in function of Engineering Sample,
- improper use of Engineering Samples.

Panasonic disclaimes any liability for consequential and incidental damages.

In case of any questions, contact your local sales partner or the related product manager.

#### 16. FCC WARNING

This equipment is intended for use in a laboratory test environment only. It generates, uses, and can radiate radio frequency energy and has not been tested for compliance with the limits of computing devices pursuant to subpart J of part 15 of FCC rules, which are designed to provide reasonable protection against radio frequency interference. Operation of this equipment in other environments may cause interference with radio communications, in which case the user at his own expense will be required to take whatever measures may be required to correct this interference.

The FCC and other regulatory certifications for the PAN1740 will be published in the PAN1740 Datasheet.

### 17. LIFE SUPPORT POLICY

This Panasonic product is not designed for use in life support appliances, devices, or systems where malfunction can reasonably be expected to result in a significant personal injury to the user, or as a critical component in any life support device or system whose failure to perform can be reasonably expected to cause the failure of the life support device or system, or to affect its safety or effectiveness. Panasonic customers using or selling these products for use in such applications do so at their own risk and agree to fully indemnify Panasonic for any damages resulting.